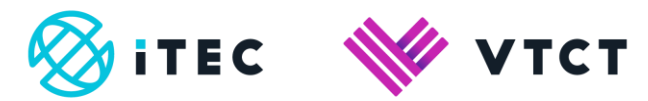

# How to enrol students on to an existing booking

August 2020

Version 2

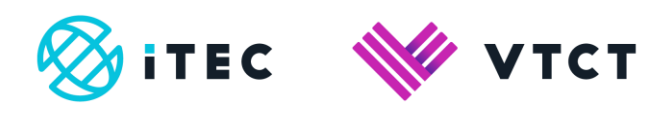

# Contents

| 1. How to enrol students on to an existing booking |  |
|----------------------------------------------------|--|
|----------------------------------------------------|--|

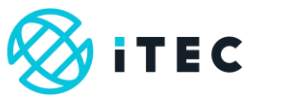

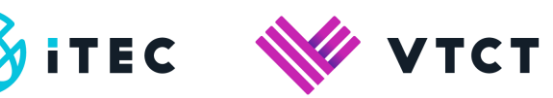

# 1. How to enrol students on to an existing booking

# Slide1

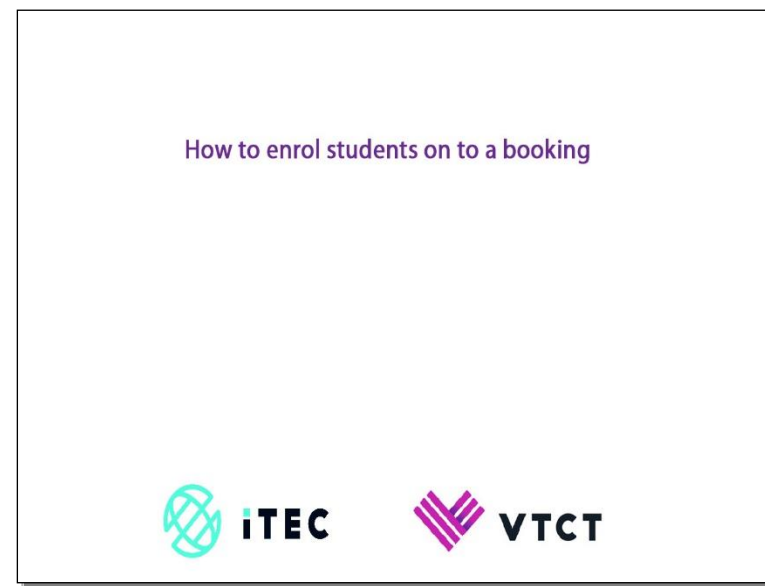

#### Slide2

| Home                   |    | D             | emo Test C      | oliege (Z14477)     | 2              |                  |                     |                                          |                        |
|------------------------|----|---------------|-----------------|---------------------|----------------|------------------|---------------------|------------------------------------------|------------------------|
| Badge Order Form       |    | o             | entre_Coordina  | tor Jon Snow - E811 | 76             |                  |                     |                                          |                        |
| Overseas Exam<br>Dates |    | Search :      |                 | In: - ALI           | -              | • Search         |                     |                                          |                        |
| Enrolment              | 6  |               |                 | Ensuring            | hat you a      | re on the C      | entre B             | ooking                                   |                        |
| Centre Booking         | 1  | Add New Book  | king            | page, sele          | ct the app     | licable Bo       | oking.              | boning                                   |                        |
| Theory OnScreen        | Bo | oking / Purch | hase Order List |                     |                |                  |                     |                                          |                        |
| Online IA Claim        | *  | Reference     | Ext Ref         | Category            | Practical Date | Theory Date      | Enrolment<br>Status | Created                                  | Action                 |
| Student Search         | 1  | B-15180       | Text booking    | Practical & Theory  |                | 16/05/2019 07:00 |                     | Jon Snow - E81176<br>on 21/03/2019       | Review                 |
| Login Admin            |    |               |                 |                     |                |                  |                     |                                          | IA Claim               |
| Campus                 |    |               |                 |                     |                |                  |                     |                                          | Marks<br>OnScreen Exam |
| ePortfolio             | 2  | B-15176       |                 | Theory              |                | 16/05/2019 07:00 | 2                   | Huma Abbasi - E81180                     | Review                 |
| Document Library       |    |               |                 |                     |                |                  |                     | 012 0032018                              | Edit                   |
| Help                   |    |               |                 |                     |                |                  |                     |                                          | Marks                  |
| Change Password        | 3  | B-15175       |                 | Theory              |                | 21/03/2019 07:00 |                     | Huma Abbesi - E81180<br>on 21/03/2019    | Review                 |
| Logout                 |    |               |                 |                     |                |                  |                     |                                          | Lon<br>IA Claim        |
|                        |    |               |                 |                     |                |                  |                     |                                          | Marks                  |
|                        | 4  | B-15162       | TEST ANNA       | Practical & Theory  |                | 31/05/2019 07:00 |                     | College Admin - C123456<br>on 20/03/2019 | Review                 |
|                        |    |               |                 |                     |                |                  |                     |                                          | LA Claim               |
|                        |    |               |                 |                     |                |                  |                     |                                          | 1000000000             |

1) Ensuring that you are on the Centre Booking page, select the applicable booking

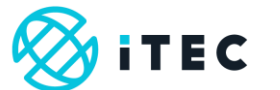

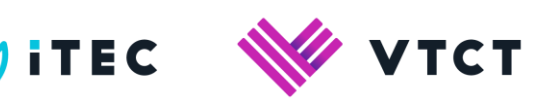

#### <u>Slide3</u>

|                                                                                              | De                                                                                                    | emo Test College (Z1                                                                                                    | 4477)                                                                                                    |                                                                                                    |                                                                                                    |                                                                                                    |
|----------------------------------------------------------------------------------------------|----------------------------------------------------------------------------------------------------|----------------------------------------------------------------------------------------------------|----------------------------------------------------------------------------------------------------|----------------------------------------------------------------------------------------------------|----------------------------------------------------------------------------------------------------|----------------------------------------------------------------------------------------------------|
| Badge Order Form                                                                             | Cer                                                                                                    | ntre_Coordinator Jon Snov                                                                                                    | v - E81176                                                                                                    |                                                                                                    |                                                                                                    |                                                                                                    |
| Overseas Exam                                                                                | Booking ID                                                                                                    | B-15181                                                                                                    | External Ref                                                                                                    | Booking guide                                                                                                    | Centre                                                                                                    | Demo Test College (Z14477)                                                                                                  |
| Dates                                                                                        | Category                                                                                                    | Practical & Theory                                                                                                    | Transfer                                                                                                    | No                                                                                                    | Application Date                                                                                             |                                                                                                    |
| nrolment                                                                                     | Parent                                                                                                    |                                                                                                    | On Screen                                                                                                    | Yes                                                                                                    | Created By                                                                                                   | Jon Snow - E81176                                                                                                    |
|                                                                                              | Theory Date                                                                                                    | 16/05/2019 07:00                                                                                                    | Date Created                                                                                                    | 21/03/2019 11:17                                                                                                    |                                                                                                    |                                                                                                    |
| Centre Booking                                                                               | Luise                                                                                                    |                                                                                                    |                                                                                                    |                                                                                                    |                                                                                                    |                                                                                                    |
| Theory OnScreen                                                                              | Complete book                                                                                                    | king enrolments 12 weeks I                                                                                                    | before the theory start                                                                                                    | date                                                                                                    |                                                                                                    |                                                                                                    |
| Online IA Claim                                                                              | Aesthetics Ex                                                                                                    | ams: learners need to be r                                                                                                    | registered/enrolled 14 v                                                                                                    | weeks prior to exam sitting                                                                                                    | external/practical.                                                                                          |                                                                                                    |
|                                                                                              | IMPORTANT N                                                                                                    | Notify us after completing e                                                                                                    | nrolments by clicking                                                                                                    | the [Send Enrolments] but                                                                                                    | on at the bottom of the scre                                                                                 | en under Review tab.                                                                                                    |
| Student Search                                                                               | test                                                                                                    |                                                                                                    |                                                                                                    |                                                                                                    |                                                                                                    |                                                                                                    |
|                                                                                              |                                                                                                    |                                                                                                    |                                                                                                    |                                                                                                    |                                                                                                    |                                                                                                    |
| Login Admin                                                                                  | Edit Review A                                                                                                    | vddress Notes Qualification                                                                                                    | Add Student Add Re                                                                                                    | sit Student                                                                                                    |                                                                                                    |                                                                                                    |
| Login Admin<br>Campus                                                                        | Edt Review A                                                                                                    | Address Notes Qualification                                                                                                    | Add Student Add Re                                                                                                    | sit Student                                                                                                    |                                                                                                    |                                                                                                    |
| Login Admin<br>Campus                                                                        | Edt Review A<br>Booking E                                                                                                    | Motress Notes Qualification                                                                                                    | Add Student Add Re                                                                                                    | st Student<br>Student tab                                                                                                    |                                                                                                    |                                                                                                    |
| Login Admin<br>Campus<br>ePortfolio                                                          | Edt Review A<br>Booking E<br>Bulk Import<br>Select Qualifica                                                                                                    | Motress Notes Qualification                                                                                                    | Add Student Add Re                                                                                                    | sit Student<br>Student tab                                                                                                    |                                                                                                    |                                                                                                    |
| Login Admin<br>Campus<br>ePortfolio<br>Document Library                                      | Edd Review A<br>Booking E<br>Bulk Import<br>Select Qualifica<br>Select Qualifica                                                                                                    | Moress Notes Qualification<br>Enrolment G<br>tion:<br>cation                                                                                                   | a add Student add Re                                                                                                    | st Student<br>Student tab                                                                                                    |                                                                                                    |                                                                                                    |
| Login Admin<br>Campus<br>ePortfolio<br>Document Library<br>Help                              | Edt Review A<br>Booking E<br>Bulk Import<br>Select Qualifica<br>Select Qualifica                                                                                                    | Notes Qualification<br>Enrolment G<br>tion:<br>tation                                                                                                    | Add Student) Add Re                                                                                                    | st Student<br>Student tab                                                                                                    |                                                                                                    |                                                                                                    |
| Login Admin<br>Campus<br>ePortfolio<br>Document Library<br>Help<br>Change Research           | Edt Review A<br>Booking E<br>Bulk Import<br>select Qualifica<br>Select Qualific<br>RED indicates co                                                                                                    | Votres Note Qualification<br>Enrolment G<br>tion:<br>tation<br>Qualification<br>xmpulsory units, Green ind                                                     | Add Student) Add Re                                                                                                    | et student<br>Student tab<br>•                                                                                                    | ofment in any optional unit                                                                                  | ick the Disable check box next to optional up                                                                               |
| Login Admin<br>Campus<br>ePortfolio<br>Document Library<br>Help<br>Change Password           | Edt Review A<br>Booking E<br>Bulk Impot<br>Select Qualifica<br>Select Qualifica<br>Select Qualifica<br>Select Qualifica<br>Select Qualifica<br>Select Qualifica                                                                                                    | Moress Note Qualification<br>Enrolment G<br>ution:<br>cation<br>Qualification<br>smpulsary units, Green Ind<br>lect Booking Qualification F                    | Add Student Add Re<br>to to the Add Student Add Student Add Student Add Student Student S    | et student<br>Student tab<br>•<br>student is not required enr                                                                                                    | olment in any optional unit                                                                                  | ick the <b>Disable check box</b> next to optional u                                                                         |
| Login Admin<br>Campus<br>ePortfolio<br>Document Library<br>Help<br>Change Password<br>Logout | Ed Review A<br>Booking E<br>Bulk Import<br>Select Qualifica<br>- Select Qualifica<br>- Select Qualifica<br>- Select Qualifica<br>RED Indicates co<br>Group: 1 + Se                                                                                                    | Mores Note Qualification<br>Enrolment G<br>ation<br>Qualification<br>mpussay units, Green and<br>lect Booking Qualification F                                  | Add Student) And Re<br>to to the Add !<br>incates optional units. If<br>itst                                                                                                    | st student tab                                                                                                    | olment in any optional unit t                                                                                | ick the Disable check box next to optional u                                                                                |
| Login Admin<br>Campus<br>Portfolio<br>Document Library<br>Help<br>Change Password<br>Logout  | Edi Rover /<br>Booking E<br>Bukimport<br>Select Qualifica<br>Select Qualifica<br>Select Qualifica<br>RED Indicates co<br>Group: 1 - Se                                                                                                    | Accress Notes Clustification<br>Enrolment G<br>attion:<br>Cation<br>Qualification<br>stropulsary units, Green ind<br>lect Booking Quatrication F<br>w Student: | o to the Add :<br>o to the Add :<br>icates optional units. If<br>irst                                                                                                    | of Student<br>Student tab<br>•<br>student is not required enr                                                                                                    | ofment in any optional unit t                                                                                | lick the Disable check box next to optional u                                                                               |
| Login Admin<br>Campus<br>Portfolio<br>Document Library<br>Help<br>Change Password<br>Logout  | Edt Review (*<br>Booking E<br>Buik import<br>Select Qualifica<br>Select Qualifica<br>Select Qualifica<br>RED Indicates oc<br>Group: 1 * Se<br>Add New                                                                                                    | Motes: Totes Qualitation<br>Enrolment G<br>attion:<br>2ualification<br>2ualification<br>wrouskoy uns. Green ind<br>leact Booking Qualitation F<br>w Student:   | o to the Add Statient (Add Red<br>to to the Add States optional units. If<br>inst<br>No.                                                                                                    | at student tab<br>Student tab<br>•<br>student is not required enr<br>Add Existing<br>the for existing student, sea                                                                          | ciment in any optional unit to<br>Student:<br>stadent ung Stadert Referen                                    | ick the Disable check box next to optional U                                                                                |
| Login Admin<br>Campus<br>ePortIolio<br>Document Library<br>Help<br>Change Password<br>Logout | Ect Review /<br>Booking E<br>Buik inpot<br>Select Qualifica<br>- Select Qualifica<br>- Select Qualifica    | Motes totes Qualification<br>Enrolment G<br>aution -<br>Qualification<br>voyacoy uns: Green and<br>lect Booking Qualification F<br>w Student:                  | a Add Stanlerr Add Re<br>to to the Add Stanlerr Add Re<br>to to the Add Stanlerr Add Stanlerr Add Stan | et trustert<br>Student tab<br>•<br>•<br>student is not required enr<br>Add Existing<br>the to runge student, source<br>in advert Harrow Furthere                                            | ciment in any optional unit i<br>Studient:<br>nti-set ung Studert Referen<br>or contact us.                  | Ick the Disable check box next to optional u<br>conumber to eved orienting digitate student entries                         |
| Login Admin<br>Campus<br>ePortfolio<br>Document Library<br>Help<br>Change Password<br>Logout | Ect Review /<br>Booking E<br>Buking a<br>Select Qualifica<br>- Select Qualifica<br>- | Motess Totes Guildicato<br>Enrolment G<br>atten:<br>Catton -<br>Qualification<br>mediacoy unas, Green Ind<br>Booking Qualification F<br>w Student:             | Add Studiers Add Re<br>to to the Add St<br>icates optional units. If<br>irst                                                                                                    | et charter<br>Student tab.,<br>*<br>student is not required enr<br>Add Existing<br>the for existing student, search<br>a different Reference numbers<br>Search <sup>2</sup> (Search Student | olment in any optional unit to<br>Student:<br>student ung student Referen<br>or contact as<br>jus First tame | ick the Disable check box next to optional u<br>conumber to word creating duplicate student entire<br>Rearch Exating Durder |

#### 1) Go to the Add Student tab

# <u>Slide4</u>

| Student Search   | IMPORTAN<br>test      | T Notify us after completing enrolm                                      | ments by clicking the [Send Enrolments] button at the bottom of the screen under Ravisw tab.                                                                               |
|------------------|-----------------------|--------------------------------------------------------------------------|----------------------------------------------------------------------------------------------------|
| Login Admin      | Edit Review           | Address Notes Qualification Ad                                           | idd Student Add Resit Student                                                                                                    |
| Campus           | Booking               | Enrolment                                                                |                                                                                                    |
| ePortfolio       | Bulk Import           |                                                                          | Select the gualification that you                                                                                                    |
| Document Library | Select Qualif         | lication:<br>alification                                                 | want to enrol the student on to.                                                                                                    |
| Help             | Select                | t Qualification                                                          |                                                                                                    |
| Change Password  | RED indicates         | s compulsory units, Green indicates<br>Select Booking Qualfication First | es optional units. If student is not required enrolment in any optional unit tick the Disable check box next to optional unit                                              |
| Logout           | Add N                 | ew Student:                                                              | Add Existing Student:                                                                                                    |
|                  | *First Name           |                                                                          | Note: for existing students, search student using Student Reference number to avoid creating duplicate student entries<br>with different Reference numbers, or contact us. |
|                  | Last Name             |                                                                          | Saarch Gaarch Studard In Fird Nama                                                                                                    |
|                  | External<br>Reference |                                                                          |                                                                                                    |
|                  | Email                 |                                                                          |                                                                                                    |
|                  | *DOB<br>dd/mm/yyyy    |                                                                          |                                                                                                    |
|                  | Gender                | © <sub>M</sub> © <sub>F</sub>                                            |                                                                                                    |
|                  |                       |                                                                          |                                                                                                    |
|                  |                       |                                                                          |                                                                                                    |
|                  | ULN                   |                                                                          |                                                                                                    |

1) Select the qualification that you want to enrol the student on to.

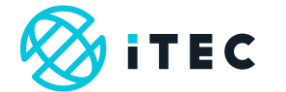

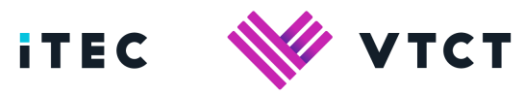

#### <u>Slide5</u>

| Student Search   | ii.<br>te | IPORT.  | ANT Notify us after completing enrolments by clicking the [Send Enrolments] button at       | the bottom of the screen under Review tab.                                             |
|------------------|-----------|---------|---------------------------------------------------------------------------------------------|----------------------------------------------------------------------------------------|
| Login Admin      | Ed        | Revi    | ew Address Notes Qualification Add Student Add Resit Student                                |                                                                                        |
| Campus           | Bo        | ookir   | na Enrolment                                                                                |                                                                                        |
| ePortfolio       | Bull      | k Impor |                                                                                             |                                                                                        |
| Document Library | Sel       | ect Qua | alification:<br>ploma in Advanced Beauty Therapy (500/9528/6) - 195 Simplified Chinese 🔻    |                                                                                        |
| Holp             | 1         | wol 4   | 2 Diploma in Advanced Recent / Therapy (500/0522)                                           | 6) 105 Simplified Chinese                                                              |
| нер              | Le        | ever    | 3 Diploma in Advanced Beauty Therapy (500/9528/                                             | 6) - 195 Simplified Chinese                                                            |
| Change Password  | REI       | Disabl  | e Qualification Unit                                                                        | is in any opposition on a cost the <b>presence check box</b> hext to opposition on the |
| Logout           | 1         |         | 613 Monitor and Maintain Health and Safety Practice in the Salon                            |                                                                                        |
|                  | 2         |         | 819 Working In The Beauty Related Industries                                                |                                                                                        |
|                  | 3         |         | 821 Client Care And Communication In Beauty Related Industries                              |                                                                                        |
|                  | 4         |         | 822 Provide Body Massage                                                                    |                                                                                        |
|                  | 5         |         | 823 Provide Body Electrotherapy Treatments                                                  |                                                                                        |
|                  | 6         |         | 824 Provide Facial Electrotherapy Treatments                                                |                                                                                        |
|                  | 7         |         | 825 Provide Massage Using Pre-Blended Aromatherapy Oils                                     |                                                                                        |
|                  | 8         | ٥       | 826 Apply Stone Therapy Massage                                                             |                                                                                        |
|                  | 9         | 13      | 827 Provide Indian Head Massage                                                             |                                                                                        |
|                  | 10        | 0       | 828 Provide Electrical Epilation                                                            | For any qualification that contains                                                    |
|                  | 11        | 0       | 829 Provide Spa Treatments                                                                  | optional units you must select the units                                               |
|                  | 12        | 8       | 830 Monitor And Maintain Spa Area                                                           | that the students ARE NOT STUDYING.                                                    |
|                  | 13        | 0       | 851 Apply Microdermabrasion                                                                 | Click here to continue video                                                           |
|                  | 14        | (i)     | 926 Explore The Origins Of Massage And Principles Of Complementary And Alternative Medicine |                                                                                        |

1) For any qualification that contains optional units you must select the optional units that the students ARE NOT STUDYING.

#### <u>Slide6</u>

| Student Search   | ii).<br>te | IPORTA<br>st         | NT Notify us after completing enrolments by clicking the [Send Enrolments] button at     | the bottom of the screen under Review tab.                          |
|------------------|------------|----------------------|------------------------------------------------------------------------------------------|---------------------------------------------------------------------|
| Login Admin      | Ed         | Revie                | w Address Notes Qualification Add Student Add Rest Student                               |                                                                     |
| Campus           | Bo         | ookin                | g Enrolment                                                                              |                                                                     |
| ePortfolio       | Bul        | k Import             |                                                                                          |                                                                     |
| Document Library | Le         | ect Qua<br>vel 3 Dig | lification:<br>Ioma in Advanced Beauly Therapy (500/9528/6) - 195 English 🔻              |                                                                     |
| Help             | Le         | evel 3               | Diploma in Advanced Beauty Therapy (500/9528/                                            | (6) - 195 English                                                   |
| Change Password  | REI        | ) Indica             | es compulsory units, Green indicates optional units. If student is not required enrolmer | nt in any optional unit tick the Disable check box next to optional |
| Logout           | -          | Disable              | Qualification Unit                                                                       |                                                                     |
| Logou            | - 1        |                      | s 13 Monitor and Maintain Health and Safety Practice in the Salon                        |                                                                     |
|                  | 2          |                      | 819 Working In The Beauty Related Industries                                             |                                                                     |
|                  | 3          |                      | 821 Client Care And Communication In Beauty Related Industries                           |                                                                     |
|                  | 4          |                      | 822 Provide Body Massage                                                                 |                                                                     |
|                  | 5          |                      | 823 Provide Body Electrotherapy Treatments                                               |                                                                     |
|                  | 6          |                      | 824 Provide Facial Electrotherapy Treatments                                             |                                                                     |
|                  | 7          |                      | 825 Provide Massage Using Pre-Blended Aromatherapy Oils                                  | These two weits have NOT REEN                                       |
|                  | 8          | 8                    | 826 Apply Stone Therapy Massage                                                          | SELECTED which records that the                                     |
|                  | 9          | 0                    | 827 Provide Indian Head Massage                                                          | student IS STI IDVING THESE LINITS                                  |
|                  | 10         |                      | 828 Provide Electrical Epilation                                                         | studentis studentis courts.                                         |
|                  | 11         |                      | 829 Provide Sps Treatments                                                               | Click here to continue video                                        |
|                  | 12         |                      | 830 Monitor And Maintain Spa Area                                                        |                                                                     |
|                  | 13         |                      | 851 Apply Microdermatrasion                                                              |                                                                     |
|                  |            |                      |                                                                                          |                                                                     |

1) In this example, the two highlighted units have **NOT BEEN SELECTED** (haven't been ticked) which means that the student IS STUDYING THESE TWO OPTIONAL UNITS.

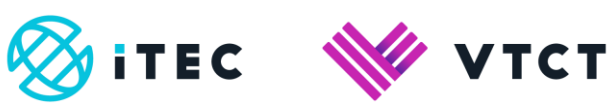

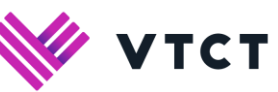

#### <u>Slide7</u>

| 7 0                                                                                        | 936 Dinuida Massaan Usina Dia Dinadad  | Completeness Ole                                                                                                   |                                                                          |                                                                            |
|--------------------------------------------------------------------------------------------|----------------------------------------|----------------------------------------------------------------------------------------------------|--------------------------------------------------------------------------|----------------------------------------------------------------------------|
|                                                                                            | ozo monoe wessege Using Pre-Biended    | reconservery ons                                                                                                   |                                                                          |                                                                            |
| 8                                                                                          | 826 Apply Stone Therapy Massage        |                                                                                                    |                                                                          |                                                                            |
| 9 🗉                                                                                        | 827 Provide Indian Head Massage        |                                                                                                    |                                                                          |                                                                            |
| 10 @                                                                                       | 828 Provide Electrical Epilation       |                                                                                                    |                                                                          |                                                                            |
| 11 2                                                                                       | 829 Provide Spa Treatments             |                                                                                                    |                                                                          |                                                                            |
| 12 🕑                                                                                       | 830 Monitor And Maintain Spa Area      |                                                                                                    |                                                                          |                                                                            |
| 13 🗷                                                                                       | 851 Apply Microdermabrasion            |                                                                                                    |                                                                          |                                                                            |
| 14 🕑                                                                                       | 926 Explore The Origins Of Massage And | d Principles Of Complementary And Alternative Med                                                                  | loine                                                                    |                                                                            |
| Add N                                                                                      | lew Student:                           | Add Existing S                                                                                                    | Student:                                                                 |                                                                            |
| Add N<br>*First Name<br>Last Name                                                          | lew Student:                           | Add Existing Students, earch with different Reference numbers,                                                     | Student:<br>student using Student Refe<br>or contact us.                 | rence number to avoid creating duplicate shu                               |
| Add N<br>"First Name<br>Last Name<br>External<br>Reference                                 | lew Student:                           | Add Existing S Add Existing S Note for existing students, search exit afference numbers, Search/Search Studente    | Student:<br>student using Student Refe<br>or contact us.                 | rence number to avoid creating duplicate stur<br>• Search Existing Student |
| Add N<br>*First Name<br>Last Name<br>External<br>Reference<br>Email                        | lew Student:                           | Add Existing S<br>Note for existing students; seenth<br>with otherwise Reference numbers,<br>search/Search student | Student:<br>student using Student Refe<br>or contact us.                 | rence number to avoid creating Auglicate star<br>• Gearch Existing Student |
| Add N<br>*First Name<br>Last Name<br>External<br>Reference<br>Email<br>*DOB<br>dd/mm/yyyy  | lew Student:                           | Add Existing 3<br>Note to entring statement, search<br>tend direct Retereme nutries,<br>Search/Search Studier      | Student:<br>student using Student Refe<br>or contact us.                 | Pearch Existing Student     Gearch Existing Student                        |
| *First Name<br>Last Name<br>External<br>Reference<br>Email<br>*DOB<br>ddinmbyyyy<br>Gender | lew Student:                           | Add Existing 5<br>Note for earling statement, search<br>end address features industry<br>Search/Search Studiet     | Student:<br>student ung Student Refe<br>or contact us.<br>(First Name    | rence number to avoid creating duplicate star<br>• Search Existing Student |
| Add N "First Name Last Name External Reference Email "DOB ddimmyyyy Gender ULN             | lew Student:                           | Add Existing 3<br>Note to entry statement Relative nutries,<br>search/Search Studies                               | Student:<br>stadent läng Student Refe<br>or contact us.<br>ma(First Name | rence number to avoid creating duplicate star<br>Gearch Existing Bluderit  |

1) Group (for paper based exams only)

#### <u>Slide8</u>

|                                                                               |                                                                      | E                                                    |                                                                                                    |                                                                                                    |                                                                                                    |
|-------------------------------------------------------------------------------|----------------------------------------------------------------------|------------------------------------------------------|----------------------------------------------------------------------------------------------------|----------------------------------------------------------------------------------------------------|----------------------------------------------------------------------------------------------------|
| 7                                                                             |                                                                      | 325 Provide Massage Using Pre-Blended Aromatherapy   | y Oils                                                                                                    |                                                                                                    |                                                                                                    |
| 8 🗐                                                                           |                                                                      | 326 Apply Stone Therapy Massage                      |                                                                                                    |                                                                                                    |                                                                                                    |
| 9 🗐                                                                           | 8) (                                                                 | 327 Provide Indian Head Massage                      |                                                                                                    |                                                                                                    |                                                                                                    |
| 10 💡                                                                          |                                                                      | 328 Provide Electrical Epilation                     |                                                                                                    |                                                                                                    |                                                                                                    |
| 11 🗑                                                                          | e -                                                                  | 329 Provide Spa Treatments                           |                                                                                                    |                                                                                                    |                                                                                                    |
| 12 🚽                                                                          |                                                                      | 330 Monitor And Maintain Spa Area                    |                                                                                                    |                                                                                                    |                                                                                                    |
| 13 🚽                                                                          | e i                                                                  | 351 Apply Microdermatiration                         |                                                                                                    |                                                                                                    |                                                                                                    |
| 14 🗑                                                                          |                                                                      | 126 Explore The Origins Of Massage And Principles Of | Complementary And Alternative Medic                                                                                                    | sine                                                                                                    |                                                                                                    |
| Ad<br>*First<br>Last #                                                        | d N<br>t Name                                                        | ew Student:                                          | Add Existing S<br>Note: for existing students, search a<br>with different Reference numbers, o<br>Search: Stearch Student                                                                                                    | Student:<br>tudent using Student Refer<br>ir contact us.                                                                                                  | ence number to avoid creating duplicate s                                                                                           |
| Ad<br>"First                                                                  | d Norme                                                              | ew Student:                                          | Add Existing S<br>Note: for existing students, search a<br>with different Reference numbers, c                                                                                                    | Student:<br>itudent using Student Refer<br>ir contact us.                                                                                                 | ence number to avoid creating duplicate s                                                                                           |
| Add<br>*First<br>Last M                                                       | d Norme<br>Name                                                      | ew Student:                                          | Add Existing S<br>Note: for existing students, search a<br>with different Reference numbers, or<br>search:                                                                                                    | Student:<br>student using Student Refer<br>ir contact us.<br>n: First Name                                                                                | ence number to avoid creating duplicate s                                                                                           |
| Ad<br>*First<br>Last M<br>Extern<br>Refere                                    | P. I V<br>I d N<br>t Name<br>Name<br>nat<br>ence                     | ew Student:                                          | Add Existing S<br>Note for existing students, exercit<br>with different Reference numbers, c<br>Searchd Search Student                                                                                                    | Student:<br>Itudent using Student Refer<br>ir contact us.<br>n:{ First Neme                                                                               | ence number to avoid creating duplicate s                                                                                           |
| Ad<br>*First<br>Last *<br>Extern<br>Refere<br>Email                           | P. IV<br>Id N<br>I Name<br>Name<br>nal<br>rence                      | ew Student:                                          | Add Existing S<br>Note for existing students, exercit<br>with different Reference numbers, o<br>Searchd Search Student                                                                                                    | Student:<br>nudent using Student Refer<br>r contact us.<br>In: First Name                                                                                 | Gewärt Existing Studier     Gewärt Existing Studier                                                                                 |
| Ad<br>*First<br>Last M<br>Extern<br>Refer<br>Email                            | p. 1 V<br>Id N<br>t Name<br>Name<br>nal<br>rence                     | ew Student:                                          | Add Existing S<br>Note to existing statistics and the existing statistics are not and the existing statistics of the existing statistics of the existing statis | Student:<br>Indent using Student Refer<br>in contact us.<br>In:{First Name<br>e selected to co<br>ms, you need to                                         | Search Existing Studies     Search Existing Studies     onduct paper to consider how                                                |
| Ad<br>"First<br>Last H<br>Extern<br>Refer<br>Email<br>"DOB<br>dd/mr<br>Gendu  | p. 1 V<br>Id N<br>t Name<br>Name<br>nat<br>rence<br>1<br>1<br>m/yyyy | ew Student:                                          | Add Existing S<br>Note for existing students, seens 1<br>with affect Reflection students and the<br>search description student<br>If you have<br>based exa<br>many stude                                                                                                    | Student:<br>Indent using Student Refer<br>in contact us.<br>In First Name<br>e selected to co<br>ms, you need to<br>lents you can a                       | Grant Early States     Grant Early States     Grant Early States     onduct paper to consider how accommodate                       |
| Ad<br>"First<br>Last N<br>Extern<br>Refer<br>Brail<br>'008<br>dd/mr<br>Gendi  | Id N<br>t Name<br>Name<br>nat<br>rence<br>1<br>3<br>milyyyy<br>er    | ew Student:                                          | Add Existing S<br>Note to existing student; search<br>with afferent Returne number, co<br>search Search Student<br>If you have<br>based exa<br>many stuc<br>per exam:                                                                                                    | Student:<br>hubert using Student Refer<br>e certified us.<br>In { First Name<br>e selected to co<br>ms, you need to<br>lents you can a<br>session. For ex | Search Excelor Studies F<br>Search Excelor Studies<br>onduct paper<br>to consider how<br>accommodate<br>ample:                      |
| Ad<br>"First<br>Last N<br>Extern<br>Referr<br>Cemail<br>"DOB<br>ddimr<br>Gend | Id N<br>t Name<br>Name<br>nal<br>rence<br>t<br>3<br>milyyyy          | ew Student:                                          | Add Existing S<br>Note to existing students, search<br>with affauerit Retained numbers, or<br>search/Search Student<br>If you have<br>based exas<br>many stud<br>per exam:                                                                                                    | Student:<br>histori using Student Refer<br>e contact us.<br>In: First Name<br>e selected to co<br>ms, you need to<br>lents you can a<br>session. For ex   | erca number to avoid creating Studiest of<br>• @verce Existing Studiest<br>onduct paper<br>to consider how<br>accommodate<br>ample: |
| Ad<br>"First<br>Last M<br>Extern<br>Refer<br>DOB<br>dd/mm<br>Gendi<br>ULN     | Id N<br>t Name<br>Name<br>nat<br>rence<br>1<br>3<br>m/yyyy           | ew Student:                                          | Add Existing S<br>Nee for existing student; seen to<br>with direct Rident number, c<br>search Search Student<br>If you have<br>based exa<br>many stud<br>per exam                                                                                                    | Student:<br>indertung Student Refer<br>r contact us.                                                                                                    | Gench Existing Studies     Gench Existing Studies     onduct paper     to consider how     accommodate     ample:                   |

1) If you have opted to conduct paper based exams, you need to consider how many students you can accommodate per exam session. For example:

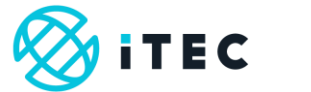

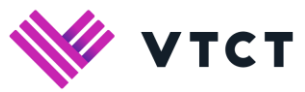

#### <u>Slide9</u>

| <br>Contraction Contraction (                                                | NO152                                                                                                    |
|------------------------------------------------------------------------------|----------------------------------------------------------------------------------------------------|
| 7 📄 825 Provide Massage Using Pre-Blende                                     | d Aromatherapy Oils                                                                                                    |
| 8 🔠 826 Apply Stone Therapy Massage                                          |                                                                                                    |
| 9 🔠 827 Provide Indian Head Massage                                          |                                                                                                    |
| 10 😸 828 Provide Electrical Epilation                                        |                                                                                                    |
| 11 😿 829 Provide Spa Treatments                                              |                                                                                                    |
| 12 🕑 830 Monitor And Maintain Spa Area                                       |                                                                                                    |
| 13 🖉 851 Apply Microdermabrasion                                             |                                                                                                    |
| 14 g 926 Explore The Origins Of Massage A                                    | d Principles Of Complementary And Alternative Medicine                                                                                                    |
| Group 1<br>Add 2<br>*First are                                               | Add Existing Student:<br>New for existing student, each student student using Student Reference number to aveid oreating dupticale student e                                                                                                    |
| Group 1 1<br>Add 2<br>Thirst ware<br>Last Name<br>External                   | Add Existing Student:<br>Not for eiting student, search statert sans Studen Reference number to aved creating suplicate shutert even dheren Reference number, or critical us.<br>Search/Statert Student (number, or critical us.)                                                                                                    |
| Group 1 1<br>Add 2 w Student:<br>1 ast Name<br>Estimat<br>Reference<br>Entit | Add Existing Student:<br>Note for existing students, exercit student student Reference number to aveid overing dualicate shufent e<br>enter difference numbers, or catical us.<br>Search(Stards Student) (mc) Frist Name                                                                                                    |
| Group 1<br>Add 3<br>Vist Name<br>Last Name<br>Extirnal<br>Reference<br>Email | Add Existing Student:<br>Note for existing nature, search studer law Studer Reference number to avoid oreating stapicate should a<br>weth different Reference numbers, or constant al.<br>Search/Sourch Studient multi-search and a stability Studient Studient<br>If your exam room can accommodate 10 students, and<br>you are going to be adding 20 students for the<br>gualification, you will need to add the first 10 students                                                                                                    |
| Group III                                                                    | Add Existing Student:<br>Note for exiting student, search student sing Student Reference number to aveid oreans stapicate shufert e<br>search(Stanton Student) = [] [] [] [] [] [] [] [] [] [] [] [] []                                                                                                    |
| Group II<br>Add II<br>First Hame<br>Last Hame<br>Email<br>Cender<br>ULN      | Add Existing Student:<br>Note to eutipe quadrate, second subset reference number to aveid overing duplical subset is<br>even offeren Reference numbers, or contact us.<br>Search South Student method and the second subset Reference aveid overing duplical subset is<br>f your exam room can accommodate 10 students, and<br>you are going to be adding 20 students for the<br>qualification, you will need to add the first 10 students<br>under group one and then add the additional 10<br>students under group 2. This is to ensure that each<br>group of students receive different exam papers. |

1) If your exam room can accommodate 10 students, and you are going to be adding 20 students for the qualification, you will need to add the first 10 students under group one and then add the additional 10 students under group 2. This is to ensure that each group of students receive different exam papers.

#### Slide10

| Carl And Active Contraction of Active State          |                                                                                                    |
|------------------------------------------------------|----------------------------------------------------------------------------------------------------|
| 7 825 Provide Massage Using Pre-Blended Aromath      | terapy Oils                                                                                                    |
| 8 📋 826 Apply Stone Therapy Massage                  |                                                                                                    |
| 9 📋 827 Provide Indian Head Massage                  |                                                                                                    |
| 10 🗷 828 Provide Electrical Epilation                |                                                                                                    |
| 11 😿 829 Provide Spa Treatments                      |                                                                                                    |
| 12 👩 830 Monitor And Maintain Spa Area               |                                                                                                    |
| 13 🖉 851 Apply Microdermabrasion                     |                                                                                                    |
| 14 g 926 Explore The Origins Of Massage And Principi | es Of Complementary And Alternative Medicine                                                                   |
| Add New Student:                                     | Add Existing Student:                                                                                          |
| *First Name                                          | Note: for existing students, search student using Student Reference number to avoid creating duplicate student |
| Last Name                                            |                                                                                                    |
| External                                             | Search(Search Student Inc) First Name    Search Existing Student                                               |
| Reference                                            |                                                                                                    |
|                                                      | You can now either:                                                                                            |
| ddimmiyyyy                                           |                                                                                                    |
| Gender OMOF                                          | add a new iTEC student                                                                                         |
|                                                      | add an existing iTEC student                                                                                   |
| ULN                                                  |                                                                                                    |
|                                                      |                                                                                                    |

1) You can now either:

- add a new iTEC student
- add an existing iTEC student

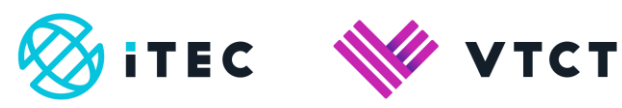

#### <u>Slide11</u>

| Contraction of the second state of the second state of the second |                                                                 |
|----------------------------------------------------------------------------------------------------|-----------------------------------------------------------------|
| szo Provide Massage Using Pre-Biended                                                                                                    | Aromatherapy Utis                                               |
| 8 826 Apply Stone Therapy Massage                                                                                                    |                                                                 |
| 9 📃 827 Provide Indian Head Massage                                                                                                    |                                                                 |
| 10 28 Provide Electrical Epilation                                                                                                    |                                                                 |
| 11 😸 829 Provide Spa Treatments                                                                                                    |                                                                 |
| 12 🕑 830 Monitor And Maintain Spa Area                                                                                                    |                                                                 |
| 13 😿 851 Apply Microdermabrasion                                                                                                    |                                                                 |
| 14 926 Explore The Origins Of Massage And                                                                                                    | Principles Of Complementary And Atternative Medicine            |
| Last Name External Reference                                                                                                    | Search Starten Student Mc First Name    Search Existing Student |
| Reference                                                                                                    |                                                                 |
| *DOB                                                                                                    | Enter the student's existing iTEC                               |
| ddimmiyyyy                                                                                                    | student reference number.                                       |
| Gender OMOF                                                                                                    |                                                                 |
|                                                                                                    |                                                                 |
| ULN                                                                                                    |                                                                 |
| ULN Save New Stadent                                                                                                    |                                                                 |

1) Add an existing student:

Enter the student's existing iTEC student reference number.

# Slide12

|                                                                                           | 0241101105105                                 | an Close action by monthly | 102                                                                                                    |                                                                                                    |                                                              |
|-------------------------------------------------------------------------------------------|-----------------------------------------------|----------------------------|----------------------------------------------------------------------------------------------------|----------------------------------------------------------------------------------------------------|--------------------------------------------------------------|
| 7                                                                                         | 825 Provide Mar                               | ssage Using Pre-Blended A  | Aromatherapy Oils                                                                                                |                                                                                                    |                                                              |
| 8                                                                                         | 826 Apply Stone                               | Therapy Massage            |                                                                                                    |                                                                                                    |                                                              |
| 9 🖂                                                                                       | 827 Provide Indi                              | ian Head Massage           |                                                                                                    |                                                                                                    |                                                              |
| 10 🖉                                                                                      | 828 Provide Ele                               | ctrical Epilation          |                                                                                                    |                                                                                                    |                                                              |
| 11 🧟                                                                                      | 829 Provide Spa                               | a Treatments               |                                                                                                    |                                                                                                    |                                                              |
| 12 🖉                                                                                      | 830 Monter And                                | 1 Maintain Spa Area        |                                                                                                    |                                                                                                    |                                                              |
| 13 🥑                                                                                      | 851 Apply Micro                               | dermabrasion               |                                                                                                    |                                                                                                    |                                                              |
| 14 @                                                                                      | 926 Explore The                               | Origins Of Massage And F   | Principles Of Complementary And Alternative I                                                                    | Aedicine                                                                                                    |                                                              |
| Group<br>Add<br>*First I<br>Last N                                                        | 1 •<br>I New Stu                              | ident:                     | Add Existing                                                                                                    | Student:<br>srch student using Student Reference number to an<br>er, or contract us.                                                                                                    | void creating duplic                                         |
| Group<br>Add<br>*First I<br>Last N<br>Extern<br>Refere                                    | 1 •<br>1 New Stu                              | ident:                     | Add Existing<br>Note: for existing students, see<br>with different Reference numb<br>search/662079               | Student:<br>crit student using Student Reference number to an<br>is, or constat us.<br>In: (TEC: Student Reference Y Constant                                                                                                    | void creating duplic<br>Existing Student                     |
| Group<br>Add<br>*First I<br>Last N<br>Extern<br>Refere<br>Email                           | 1 •<br>1 New Stu<br>Iame<br>all               | ident:                     | Add Existing                                                                                                    | Student:<br>In this det and Student Reference number to an<br>or, or cortact au.<br>m(ITEC Student Reference • Benefit)<br>ect (ITEC Student Reference                                                                                                    | void creating duplik<br>Existing Student<br>;e <sup>4</sup>  |
| Group<br>Add<br>*First 1<br>Last N<br>Extern<br>Refere<br>Email<br>*DOB<br>dd/mm          | I Vew Studiarre                               | ident:                     | Add Existing<br>Note to existing students are<br>with different Radirance runt<br>Search/e02079<br>Sel<br>fro    | Student:<br>en distort ang Stader Reference number is a<br>en of child at<br>mir (FEC Student Reference )<br>ect (TEC Student Reference<br>m the dropdown field.                                                                                                    | void creating duplic<br>Existing Student<br>;e <sup>r</sup>  |
| Group<br>Add<br>*First I<br>Last N<br>Extern<br>Refere<br>Email<br>*DOB<br>dd/mm<br>Gende | I • I New Stu<br>larme<br>al<br>icce<br>yyyyy | ident:                     | Add Existing<br>Note to existing students are<br>with afferent Reference numb<br>Search/eE2079<br>See<br>from    | Student:<br>In the dispertures Stater Reference number is a<br>ref, or contrad us.<br>In (TEC Student Reference<br>m the dropdown field.                                                                                                    | void creating duplic<br>Existing Student<br>:e <sup>7</sup>  |
| Group<br>Add<br>*First I<br>Last N<br>Extern<br>Refere<br>Email<br>*DOB<br>dd/mm<br>Gende | I Vew Stu<br>Jame                             | ident:                     | Add Existing<br>Note for existing inducets, see<br>with afferent Relevance numb<br>Search(eff2079<br>See<br>from | Student:<br>Into about using Student Reference number is an<br>Into a contact us.<br>Into a contact us.<br>Into a | void creating duglic<br>Existing Student<br>:e'              |
| Group<br>Add<br>*First I<br>Last N<br>Extern<br>Refere<br>Email<br>*DOB<br>dd/mm<br>Gende | I  I I I I I I I I I I I I I I I I I I        | ident:                     | Add Existing<br>Note to existing students are<br>were afterent Reference numb<br>Search/dc2079<br>Seel<br>from   | Student:<br>In a disert use Stader Reference number is a<br>re, or contrad us.<br>In (TEC Student Reference<br>m (TEC Student Reference<br>m the dropdown field.                                                                                                    | void creating duplice<br>Existing Student<br>:e <sup>7</sup> |

1) Select 'ITEC Student Reference' from the dropdown field.

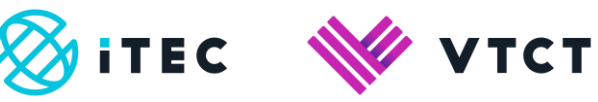

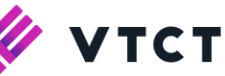

| 7 825 Provide Mass     | sage Using Pre-Blended Aromat  | therapy Oils                                                                                                 |                                                                                                    |
|------------------------|--------------------------------|----------------------------------------------------------------------------------------------------|----------------------------------------------------------------------------------------------------|
| 8 826 Apply Stone      | Therapy Massage                |                                                                                                    |                                                                                                    |
| 9 📄 827 Provide India  | in Head Massage                |                                                                                                    |                                                                                                    |
| 10 a 828 Provide Elect | trical Epilation               |                                                                                                    |                                                                                                    |
| 11 😿 829 Provide Spa   | Treatments                     |                                                                                                    |                                                                                                    |
| 12 🗃 830 Monitor And   | Maintain Spa Area              |                                                                                                    |                                                                                                    |
| 13 🖉 851 Apply Microd  | ermabrasion                    |                                                                                                    |                                                                                                    |
| 14 🥑 926 Explore The   | Origins Of Massage And Princip | oles Of Complementary And Alternative Med                                                                    | lcine                                                                                                    |
| Add New Stur           | dent:                          | Add Existing S                                                                                               | Student:<br>student using Student Reference number to avoid creating duplicate student entries                                                                                                    |
| Add New Stur           | dent:                          | Add Existing S<br>Note: for existing students, search<br>with different Reference numbers,                   | Student:<br>student using Student Reference number to avoid creating duplicate student entrie<br>or contract us.                                                                                          |
| Add New Stur           | dent:                          | Add Existing S<br>Note: for existing students, search<br>with different Reference numbers,<br>Search: 062079 | Student:<br>student using Student Reference number to avoid creating duplicate student entrie<br>or contact us.<br>(TEC Student Reference • Gearch Existing Student)                                      |
| Add New Stur           | dent:                          | Add Existing Students, search<br>with different Reference numbers,<br>search:(e82079                         | Student:<br>student variant is budent Reference numeer to avoid creating duplicate student write<br>or creating in the student Reference • Revert Excelling Student                                       |
| Add New Stur           | dent:                          | Add Existing S<br>Note: for existing students; search<br>with different Raferance numbers,<br>Search_652079  | Student:<br>student und gestudent Reference numeer to avoid creating duplicate student works<br>or constant us.<br>Met (TEC Student Reference • Beards Exotery Student<br>Select Search Existing Student. |
| Add New Stur           | dent:                          | Add Existing S<br>Note for existing studies, search<br>with different Reference numbers,<br>search_e62079    | Student:<br>student using Student Reference numeer to avoid creating dualicate student work<br>or constat.<br>met (TEC Student Reference • Beerin Exercise) Student<br>Select Search Existing Student.    |
| Add New Stur           | dent:                          | Add Existing 5                                                                                               | Student:<br>student uning Student References number to avoid orkening duplicate student works<br>or stratt ut.<br>max(ITEC Student Reference • @earch Existing Student<br>Select Search Existing Student. |
| Add New Stur           |                                | Add Existing 5                                                                                               | Student:<br>student und Student Reference numeer to avoid oresting duplicate student work<br>or constant us.<br>wit ITEC Student Reference • Beering Student<br>Select Search Existing Student.           |

1) Select Search Existing Student.

#### Slide14

|                                                                                     |                                                                                 | APRIL 10100 - CARLER PROPERTY INTERNAL    |                                                                                                    |                                                                                                    |
|-------------------------------------------------------------------------------------|---------------------------------------------------------------------------------|-------------------------------------------|----------------------------------------------------------------------------------------------------|----------------------------------------------------------------------------------------------------|
| 7                                                                                   | 间                                                                               | 325 Provide Massage Using Pre-Blended An  | omatherapy Oils                                                                                                    |                                                                                                    |
| 8                                                                                   | 6. 1                                                                            | 826 Apply Stone Therapy Massage           |                                                                                                    |                                                                                                    |
| 9                                                                                   | . 1                                                                             | 827 Provide Indian Head Massage           |                                                                                                    |                                                                                                    |
| 10                                                                                  |                                                                                 | 828 Provide Electrical Epilation          |                                                                                                    |                                                                                                    |
| 11                                                                                  | æ 1                                                                             | 829 Provide Spa Treatments                |                                                                                                    |                                                                                                    |
| 12                                                                                  |                                                                                 | 830 Monitor And Maintain Spa Area         |                                                                                                    |                                                                                                    |
| 13                                                                                  |                                                                                 | 851 Apply Microdermabrasion               |                                                                                                    |                                                                                                    |
| 14                                                                                  |                                                                                 | 926 Explore The Origins Of Massage And Pr | ninciples Of Complementary And Alternative Medicini                                                                                                    | e                                                                                                    |
| Grou<br>AC<br>*Fin                                                                  | ID Name                                                                         | ew Student:                               | Add Existing St<br>Note for existing subants, search stu-<br>with different Reference numbers, or c                                                                                                    | tudent:<br>dont using Student Reference number to avoid creating<br>buffere o queue o traves                                                                                                    |
| Grou<br>AC<br>*First<br>Last<br>Refe                                                | ID IT                                                                           | ew Student:                               | Add Existing St<br>Note for existing students, search thut<br>with different Reference numbers, or c<br>search(e62079                                                                                       | tudent:<br>sont using Studen Reference number to avoid creat<br>contract us.<br>]m( IFEC Student Reference <b>* Gearch Excising S</b>                                                                                                    |
| Grou<br>PFice<br>Last<br>Refe                                                       | IP: 1 +<br>Id No<br>It Name<br>Name<br>rence<br>II                              | ew Student:                               | Add Existing St<br>Note: for existing students, search star<br>with officers: Relations runnbers, or c<br>Search(eE2079<br>Student Name DOB                                                                 | tudent:<br>Joet uang Stuert Reference number to avoid create<br>contact us.<br>In: (TEC Student Reference • Sourch Excerng St<br>Email                                                                                                    |
| Grou<br>AC<br>*Fin<br>Last<br>Exto<br>Refe                                          | ap: 1 •<br>Id No<br>at Name<br>Name<br>reside<br>I<br>3<br>utboryy              | ew Student:                               | Add Existing St<br>Note for existing student, exact if su<br>etc. diverse Nationece nations, or c<br>Search(eE207)<br>Student Name DOB<br>1. Deno Insc? - E2079 (1031198)                                   | tudent:<br>doid ung Studer: Reference number to avoid create<br>contact ui.<br>In (TEC Studen: Reference • Dearch Exciting St<br>Effect East State Existing Challent                                                                                                    |
| Grou<br>*Fire<br>Last<br>Exte<br>Refe<br>Ema<br>*DO<br>ddla                         | ap: 1 •<br>d Name<br>Name<br>rnal<br>rence<br>il<br>3<br>im/yyyy<br>Jer         | ew Student:                               | Add Existing St<br>Note for eining student, search stu-<br>ett diment Relatives furthere, or<br>Search(eE2079<br>Student Name DOB<br>1 Demotes2 - E02079 01011199                                           | tudent:<br>dot ung Studer Reference number to avoid create<br>constitut.<br>In (TEC Student Reference • Sourch Excelorg St<br>Edit Student Student<br>States Excelore Student                                                                                                    |
| Grou<br>ACC<br>*First<br>Last<br>Extt<br>Refe<br>Ema<br>*DO<br>ddln<br>Gen          | ap: 1 +<br>d Norme<br>Norme<br>reside<br>il<br>B<br>im/yyyy<br>Jer              | ew Student:                               | Add Existing St<br>Note for earling student, search tau<br>end atternet Relatence numbers, or C<br>Search(#2277)<br>Student Name DOB<br>1 Dens Int/2 - (20272) 01/01/190<br>If a record is four             | tudent:<br>derit sing Studert Reference number to avoid creater<br>constitut.<br>In (TEC Studert Reference • Search Exotory St<br>East<br>Search Exotory Student<br>Search Exotory Student<br>Search Exotory Student<br>Search Exotory Student<br>Search Exotory Student<br>Ind, first check that the nam |
| Grou<br>*First<br>Last<br>Exter<br>Refe<br>Emz<br>*DO<br>ddln<br>Gen                | ap: 1 +<br>dd Ne<br>at Name<br>Name<br>rence<br>il<br>B<br>um/yyyy<br>Jer       | ew Student:                               | Add Existing St<br>Note for eining statett, search sis<br>einin direct Reference number, or<br>search(etc272<br>Student Name DOB<br>1 Demo Net2 - EEXPP: 01051190<br>If a record is fou<br>date of birth an | tudent:<br>seri sing Stuert Reference number to avoid create<br>contact us.<br>In (TEC Student Reference • Search Exerting St<br>Email<br>East Stree Exeting Student<br>(Select Student)<br>und, first check that the name<br>d/or email address is correct                                               |
| Grou<br>ACC<br>*First<br>Last<br>Last<br>Exttr<br>Refe<br>Ema<br>*DO<br>ddlm<br>Gen | ap: 1 •<br>dd Net<br>Name<br>Name<br>rnal<br>rence<br>il<br>B<br>mhyyyyy<br>der | ew Student:                               | Add Existing St<br>Note for exoting students, seens the<br>end diverse Restance number, or<br>Several/eE2079<br>Student Name DOB<br>1 Demo Net2 - E2079, 01501190<br>If a record is fou<br>date of birth an | tudent:<br>derit lang Studert Reference number is aveid creater<br>contact us:<br>(art free: Student Reference • Sourch Exciting Si<br>(art free: Student Reference • Sourch Exciting Si<br>(Solect Student )<br>and, first check that the nam<br>d/or email address is correct                           |

1) If a record is found, first check that the name, date of birth and/or email address is correct.

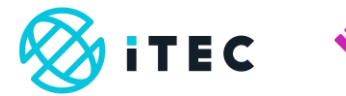

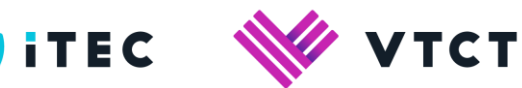

# <u>Slide15</u>

| 7                                                                                                    |                                                                                                    | 825 Provide Massage Using Pre-Blended  | Aromatherapy Oils  |                                                                                                    |                                                                                                    |                                                                                                    |                                                             |                                                     |                                                          |                            |
|----------------------------------------------------------------------------------------------------|----------------------------------------------------------------------------------------------------|----------------------------------------|--------------------|----------------------------------------------------------------------------------------------------|----------------------------------------------------------------------------------------------------|----------------------------------------------------------------------------------------------------|-------------------------------------------------------------|-----------------------------------------------------|----------------------------------------------------------|----------------------------|
| 8                                                                                                    | 8                                                                                                    | 826 Apply Stone Therapy Massage        |                    |                                                                                                    |                                                                                                    |                                                                                                    |                                                             |                                                     |                                                          |                            |
| 9                                                                                                    |                                                                                                    | 827 Provide Indian Head Massage        |                    |                                                                                                    |                                                                                                    |                                                                                                    |                                                             |                                                     |                                                          |                            |
| 10                                                                                                    |                                                                                                    | 828 Provide Electrical Epilation       |                    |                                                                                                    |                                                                                                    |                                                                                                    |                                                             |                                                     |                                                          |                            |
| 11                                                                                                    |                                                                                                    | 829 Provide Spa Treatments             |                    |                                                                                                    |                                                                                                    |                                                                                                    |                                                             |                                                     |                                                          |                            |
| 12                                                                                                    |                                                                                                    | 830 Monitor And Maintain Spa Area      |                    |                                                                                                    |                                                                                                    |                                                                                                    |                                                             |                                                     |                                                          |                            |
| 13                                                                                                    |                                                                                                    | 851 Apply Microdermatrasion            |                    |                                                                                                    |                                                                                                    |                                                                                                    |                                                             |                                                     |                                                          |                            |
| 14                                                                                                    |                                                                                                    | 926 Explore The Origins Of Massage And | Principles Of Comp | plementary And Alternat                                                                                                    | tive Medicine                                                                                           |                                                                                                    |                                                             |                                                     |                                                          |                            |
| Gri<br>A<br>*F                                                                                                    | dd N                                                                                                 | New Student:                           | A                  | Add Existii<br>de: for evising students<br>h different Reference n                                                                                       | ng Stude                                                                                                | ent:<br>ng Student Refe                                                                                                    | arence nun                                                  | iber to ave                                         | old creating                                             | duplicat                   |
| Gri<br>A<br>*F                                                                                                    | dd N                                                                                                 | Vew Student:                           | A                  | Add Existin<br>de: for existing students<br>h different Reference n                                                                                      | ng Stude                                                                                                | ent:<br>ng Student Refe                                                                                                    | arence nun                                                  | iber to ave                                         | old creating                                             | ( duplicat                 |
| Gr<br>A<br>*F                                                                                                    | oup: 1 •<br>dd N<br>rst Name<br>st Name                                                              | New Student:                           | A                  | Add Existin<br>de for evising students<br>h different Reference n<br>Search:[e82079                                                                      | ng Stude<br>, search student usi<br>umbers, or contact u<br>]n:[17                                      | EC Student Refe                                                                                                    | erence nun<br>ference *                                     | ther to ave                                         | old creating<br>Systing Stu                              | ) duplicat                 |
| Gri<br>A<br>*F<br>La<br>Ex                                                                                            | dd N<br>rst Name<br>st Name<br>ternal<br>ference                                                     | New Student:                           | A<br>Not<br>with   | Add Existin<br>te: for existing students<br>In different Reference in<br>Search:[e82079                                                                  | ng Stude<br>search student usi<br>umbers, or contact u<br>(n:: [1]                                      | ent:<br>ng Student Refe<br>is<br>EC Student Ref                                                                                                    | erence nun                                                  | ther to ave                                         | old creating                                             | ) duplicat                 |
| Gr<br>A<br>*F<br>La<br>EJ<br>Rt<br>ET                                                                                 | dd N<br>rst Name<br>st Name<br>ternal<br>ference<br>nail                                             | Vew Student:                           | A                  | Add Existin<br>Action existing students<br>th different Reference in<br>Search:<br>062079<br>Student Name                                                | ng Stude<br>search student usi<br>umbers, or contact u<br>nc; IT<br>DOB Eme                             | EC Student Refe                                                                                                    | erence nun<br>ference *                                     | iber to ave                                         | old creating                                             | ) duplicat                 |
| Gr<br>A<br>*F<br>La<br>En<br>Ri<br>En<br>Ri<br>dd                                                                     | dd N<br>rst Name<br>st Name<br>ternal<br>ference<br>nail<br>OB                                       | Vew Student:                           | A<br>vet           | Add Existii<br>Action existing students<br>h different Reference in<br>Search-[e82079<br>Student Name<br>Demo test2 - E82079                             | ng Stude<br>search audent ust<br>umbers, or contact u<br>m: IT<br>DOB Eme<br>01/01/1999                 | EC Student Refe<br>BL<br>BL<br>BL<br>BL<br>BL<br>BL<br>BL<br>BL<br>BL<br>BL<br>BL<br>BL<br>BL                                                                                                    | erence nun<br>ference •                                     | Search E                                            | oid creating                                             | ) duplicat                 |
| Gri<br>A<br>*F<br>La<br>Ex<br>Ri<br>Gri<br>Gri                                                                        | oup: 1 •<br>dd N<br>rst Name<br>st Name<br>ternal<br>ference<br>nail<br>OB<br>Jmm/yyyy<br>nder       | New Student:                           | A Not              | Add Existii<br>de: for euisting students<br>faiferent Raference in<br>Search:[ef2079<br>Student Name<br>Demo test2 - E62079                              | Search student usi<br>umbers, or centact u<br>main in: IT<br>DOB Emic<br>01/01/1999                     | Ent:<br>Ing Student Refe<br>EC Student Ref<br>EC Student Ref                                                                                                    | Ference T<br>Existing S<br>Sele                             | Search E<br>Student<br>ct Student                   | old creating<br>Systing Shu                              | ; duplicat                 |
| Gri<br>A<br>*F<br>La<br>Ex<br>Ri<br>Er<br>dd                                                                          | oup: 1 •<br>dd N<br>rst Name<br>st Name<br>ternal<br>ference<br>hall<br>OB<br>Imm/yyyyy<br>nder      | New Student:                           | A<br>Noo<br>vet    | Add Existii<br>to existing shudents<br>to different Reference in<br>Search:[ef2079<br>Student Name<br>Demo test2 - E62079                                | ng Stude<br>search audont us<br>umbers, or contact u<br>hn: II<br>DOB Ema<br>otron11999<br>satisfied ti | ent:<br>Ing Student Refe<br>IEC Student Ref<br>IEC Student Ref<br>IEC Student Ref<br>IEC Student Ref<br>IEC Student Ref<br>IEC Student Ref<br>IEC Student Refe<br>IEC Student Refe<br>IEC Student | rence num<br>ference •<br>Existing s                        | Search E<br>Sudent<br>st Student                    | oid creating<br>Sectory State                            | ; duplicat                 |
| Green And And And And And And And And And An                                                                          | oup: 1 *<br>dd N<br>rst Name<br>st Name<br>ternal<br>ference<br>hall<br>OB<br>Jmm/yyyy<br>nder       | New Student:                           | A<br>Not           | Add Existin<br>the diversity students<br>the diversity students<br>search_et2079<br>Student Name<br>Demo test2 - E82079<br>If you are<br>student th      | ng Stude<br>search student us<br>unters, or contact u<br>no. [11]<br>DOB Emu<br>satisfied th            | ent:<br>ng Student Refe<br>is:<br>EC Student Ref<br>Edit Save<br>hat the r<br>Save Exi                                                                                                    | erence nun<br>ference +<br>Existing Sele<br>ecorc<br>isting | Search E<br>Sudent<br>it Student<br>Stude           | eid creating<br>Exclusion Stur<br>E<br>le corri-<br>ent, | ) duplicat<br>dent<br>'ect |
| Grin<br>A<br>"F<br>F<br>La<br>La<br>E<br>F<br>R<br>R<br>R<br>R<br>R<br>R<br>R<br>R<br>G<br>d<br>d<br>d<br>d<br>U<br>U | oup: 1 •<br>dd N<br>rst Name<br>st Name<br>ternal<br>ference<br>hall<br>OB<br>Jmm/yyyyy<br>nder<br>N | New Student:                           | A<br>No<br>err     | Add Existin<br>te for existing students<br>th different Reference in<br>Search(e82079<br>Student Name<br>Demo test2 - E82079<br>If you are<br>student to | DOB Eme<br>satisfied ti<br>satisfied ti                                                                 | ent:<br>ng Student Refe<br>EC Student Ref<br>EC Student Ref<br>Edit Save<br>hat the r<br>Save Exi                                                                                                    | rence num<br>rence •<br>Set<br>record                       | Neeron E<br>Search E<br>Student<br>I is the<br>Stud | eid creating<br>Existing Stud<br>E<br>e corri-<br>ent.   | ) duplicat<br>dent         |

1) If you are satisfied that the record is the correct student then select Save Existing Student.

If there are any inconsistencies, and you are satisfied that the student reference number you have entered is correct, please contact us before adding the student registration@vtct.org.uk

#### Slide16

|                           | 8 🗐 8.                                                                                                    | 26 Apply Stone Therapy Massage          |                        |                                                                                                    |                                                              |                                                                                                    |                                                                                                    |          |
|---------------------------|----------------------------------------------------------------------------------------------------|-----------------------------------------|------------------------|----------------------------------------------------------------------------------------------------|--------------------------------------------------------------|----------------------------------------------------------------------------------------------------|----------------------------------------------------------------------------------------------------|----------|
|                           | 9 📃 83                                                                                                    | 27 Provide Indian Head Massage          |                        |                                                                                                    |                                                              |                                                                                                    |                                                                                                    |          |
|                           | 10 💌 83                                                                                                    | 28 Provide Electrical Epilation         |                        |                                                                                                    |                                                              |                                                                                                    |                                                                                                    |          |
|                           | 11 🥑 8.                                                                                                    | 29 Provide Spa Treatments               |                        |                                                                                                    |                                                              |                                                                                                    |                                                                                                    |          |
|                           | 12 💌 83                                                                                                    | 30 Monitor And Maintain Spa Area        |                        |                                                                                                    |                                                              |                                                                                                    |                                                                                                    |          |
|                           | 13 🖉 8                                                                                                    | 51 Apply Microdermabrasion              |                        |                                                                                                    |                                                              |                                                                                                    |                                                                                                    |          |
|                           | 14 💌 93                                                                                                    | 26 Explore The Origins Of Massage And F | Principles Of Compl    | ementary And Alternat                                                                                                    | ive Medicine                                                 |                                                                                                    |                                                                                                    |          |
|                           | Group: 1 *                                                                                                    |                                         |                        |                                                                                                    |                                                              |                                                                                                    |                                                                                                    |          |
|                           |                                                                                                    |                                         |                        |                                                                                                    |                                                              |                                                                                                    |                                                                                                    |          |
| e student ha<br>en added. | Add Ne                                                                                                    | ew Student:                             | A                      | dd Existir                                                                                                    | ng Stu                                                       | lapr                                                                                                    | nt:                                                                                                    | antriar  |
| e student ha<br>en added. | Add Ne<br>*First Name<br>Last Name<br>External                                                                     | ew Student:                             | A<br>Note<br>with      | dd Existii<br>e: for existing students<br>different Reference fo<br>Search:[e82079                                                            | ng Stu<br>, search stude<br>umbers, or co                    | uder<br>ant using<br>ntact us.<br>)m:(ITEC                                                                                                    | nt:<br>Sludert Reference number 15 avoid creating duplicate sludert e<br>Sludert Reference <b>•</b> (Shard) Exching Sludert                             | entries  |
| e student ha<br>en added. | Add Ne<br>"First Name<br>Last Name<br>External<br>Reference<br>Email                                               | ew Student:                             | A<br>Note              | dd Existir<br>e: for evisting students<br>different Reference m<br>Search:[e82079                                                             | ng Stu<br>search stude<br>umbers, or co                      | uder<br>ant using<br>ntact us.<br>)n: [ITEC                                                                                                    | nt:<br>Studert Reference number 15 avoid creating skysicate student e<br>Student Reference <b>*</b> <mark>(skerch Exciting Student</mark>               | entries  |
| e student ha<br>en added. | Add Net<br>"First Name<br>Last Name<br>External<br>Reference<br>Email<br>"DOB                                      | ever Student:                           | A Note                 | dd Existii<br>c: for existing students<br>different Reference in<br>Search:[e62079<br>Student Name<br>Demo Lest2 - E82079                     | ng Stu<br>search stude<br>umbers, or co<br>DOB<br>01/01/1999 | uder<br>ent using<br>ntact us<br>)n: (ITEC<br>Email                                                                                                    | 1t:<br>Student Reference number to avoid creating duplicate pludent<br>Student Reference <b>•</b> Sourch Existing Student<br>Edit Cyce Existing Student | entrites |
| e student ha              | Record sav<br>Add Ne<br>"First Name<br>Last Name<br>External<br>Reference<br>Email<br>"DOB<br>dd/mm/yyyy<br>Gender | eved Student:                           | A<br>Non<br>with       | dd Existii<br>c for eusting students<br>for eusting students<br>for eusting students<br>Search:[e82079<br>Student Name<br>Demo (est2 - E82079 | ng Stu<br>search stude<br>umbers, or co<br>DOB<br>01/01/1999 | International International In | 11:<br>Student Reference number to avoid creating displaced bluent<br>Student Reference • Sourch Existing Student<br>Edit                               | entries  |
| e student ha              | Record sav<br>Add Ne<br>First Name<br>Last Name<br>External<br>Reference<br>Email<br>'DOB<br>ddimmyyyy<br>Gender   | ever Student:                           | A<br>Note<br>with<br>1 | dd Existii<br>to existing students<br>attlerent Reference nu<br>Search:<br>ec2079<br>Student Name<br>Demo test2 - E82079                      | DOB<br>01/01/1999                                            | uder<br>ant using<br>ntact us.<br>)in:{ITEC<br>Email                                                                                                    | 1:<br>Student Reference number to avoid creating duplicate abudent<br>Student Reference • Sourch Exiting Student<br>Edit Byve Exiting Student           | entries  |

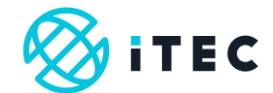

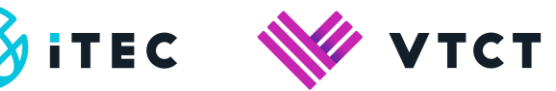

| 7 825 Provide Massage Using Pre-Blended A   | zomatherapy Oils                                                                                                    |
|---------------------------------------------|----------------------------------------------------------------------------------------------------|
| 8 826 Apply Stone Therapy Massage           |                                                                                                    |
| 9 🔄 827 Provide Indian Head Massage         |                                                                                                    |
| 10 🗷 828 Provide Electrical Epilation       |                                                                                                    |
| 11 😹 829 Provide Spa Treatments             |                                                                                                    |
| 12 🕑 830 Monitor And Maintain Spa Area      |                                                                                                    |
| 13 😿 851 Apply Microdermabrasion            |                                                                                                    |
| 14 926 Explore The Origins Of Massage And F | Principles Of Complementary And Alternative Medicine                                                                                                    |
| A                                           |                                                                                                    |
| Group: 1 +                                  |                                                                                                    |
| Add New Student:                            | Add Existing Student:                                                                                                    |
| *First Name                                 | Note: for existing students, search student using Student Reference number to avoid creating duplicate student e<br>with different Reference numbers, or contact us |
| Last Name                                   |                                                                                                    |
| External                                    | Search Staten Storent Ind Hits Name Search Existing Storent                                                                                                    |
| Reference                                   |                                                                                                    |
| ADOD .                                      |                                                                                                    |
| dd/mm/yyyy                                  | To add a new student, complete                                                                                                    |
| Gender OM®F                                 | the mandatory fields.                                                                                                    |
|                                             |                                                                                                    |
| ULN                                         |                                                                                                    |
| Save New Student                            |                                                                                                    |
|                                             |                                                                                                    |

1) To add a new student, complete the mandatory fields.

- a) First name
- b) Last name
- c) DOB (date of birth)

### Slide18

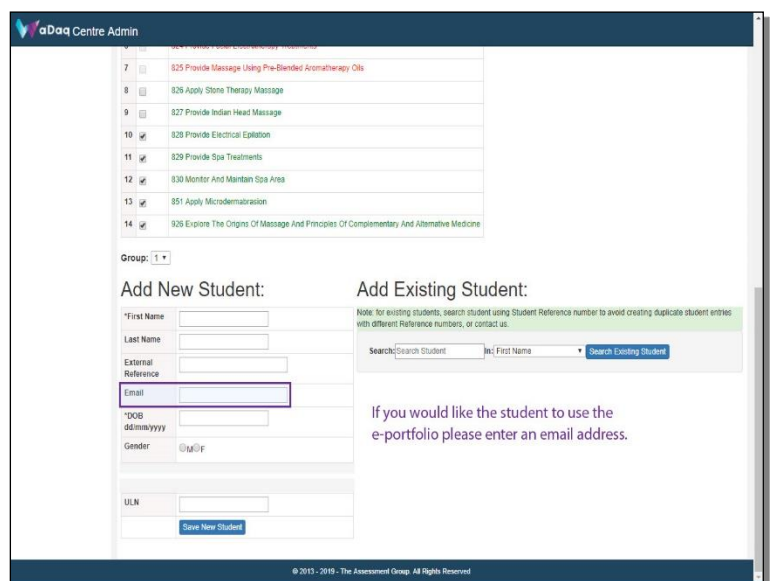

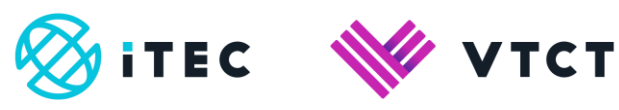

1) If the student is going to be using the e-portfolio enter an email address.

# <u>Slide19</u>

| -                                                                        |                                                                |                                                       |                          | 1000                                                                                                    |                                                                   |                                                                                   |                                     |              |                                  |                      |
|--------------------------------------------------------------------------|----------------------------------------------------------------|-------------------------------------------------------|--------------------------|----------------------------------------------------------------------------------------------------|-------------------------------------------------------------------|-----------------------------------------------------------------------------------|-------------------------------------|--------------|----------------------------------|----------------------|
| 7                                                                        | B. 4                                                           | 325 Provide Massage Using P                           | re-Blended Aromatherap   | y Oils                                                                                                    |                                                                   |                                                                                   |                                     |              |                                  |                      |
| 8                                                                        | 8                                                              | 326 Apply Stone Therapy Mas                           | sage                     |                                                                                                    |                                                                   |                                                                                   |                                     |              |                                  |                      |
| 9 (                                                                      | 8                                                              | 327 Provide Indian Head Mass                          | lage                     |                                                                                                    |                                                                   |                                                                                   |                                     |              |                                  |                      |
| 10 }                                                                     | e 1                                                            | 328 Provide Electrical Epilation                      | n                        |                                                                                                    |                                                                   |                                                                                   |                                     |              |                                  |                      |
| 11 8                                                                     | 2                                                              | 329 Provide Spa Treatments                            |                          |                                                                                                    |                                                                   |                                                                                   |                                     |              |                                  |                      |
| 12                                                                       |                                                                | 330 Monitor And Maintain Spa                          | Area                     |                                                                                                    |                                                                   |                                                                                   |                                     |              |                                  |                      |
| 13                                                                       |                                                                | 351 Apply Microdemabrasion                            |                          |                                                                                                    |                                                                   |                                                                                   |                                     |              |                                  |                      |
| 14                                                                       |                                                                | 26 Explore The Origins Of Ma                          | assage And Principles Of | Complementary And Alterna                                                                                                    | ative Medicine                                                    |                                                                                   |                                     |              |                                  |                      |
| Ad                                                                       | Id No                                                          | ew Student:                                           |                          | Add Existi                                                                                                    | ng Sti                                                            | udent:                                                                            | Jent Reference                      | number to av | void creating -                  | duplicate s          |
| Ad<br>*First                                                             | Id No                                                          | ew Student:                                           |                          | Add Existi<br>Note: for existing student<br>with different Reference r                                                          | ng Sti<br>s, search stud<br>numbers, or co                        | udent<br>lent using Stud<br>ontact us                                             | tent Reference                      | number to av | void creating                    | duplicate st         |
| Ad<br>*First<br>Last                                                     | Id No<br>t Name<br>Name                                        | ew Student:                                           |                          | Add Existi<br>Note: for existing student<br>with different Reference r<br>Search: 062079                                        | ng Sti<br>s, search stud<br>sumbers, or co                        | udent<br>Ient using Stud<br>ontact us<br>)m:(ITEC Stu                             | dent Reference                      | number to av | void creating<br>Existing Stud   | duplicate st         |
| Ad<br>*Firs*<br>Last<br>Exten                                            | Id Ne<br>t Name<br>Name<br>mai<br>rence                        | ew Student:<br>Demo<br>Guide                          |                          | Add Existi<br>Note: for existing student<br>with different Reference r<br>Search e82679                                         | ng Sti<br>s, search stud<br>sumbers, or co                        | udent<br>Ient using Stuc<br>ontact us<br>In: [ITEC Stu                            | dent Reference i                    | number to av | void crealing -<br>Existing Stud | duplicate st         |
| Ad<br>*Firs*<br>Last<br>Exter<br>Email                                   | Id No<br>t Name<br>Name<br>rence                               | ew Student:<br>Demo<br>Guide                          |                          | Add Existi<br>Note: for existing student<br>with different Reference r<br>search:<br>e82679<br>Student Name                     | ng Sti<br>s, search stud<br>sumbers, or cr                        | udent<br>Ient using Stuc<br>ontact us<br>In: [ITEC Stu<br>Email                   | dent Reference                      | number to av | void creating ·<br>Existing Stud | duplicate st<br>lent |
| Ad<br>*Firs*<br>Last<br>Exter<br>Refer<br>Email                          | Id Norme<br>Narme<br>Narme<br>Il<br>B<br>S<br>mm/yyyy          | ew Student:                                           |                          | Add Existi<br>Note for existing shaden<br>with different Reference r<br>Search e2270<br>Student Name<br>1 Deno test2 - E22071   | ng Sti<br>s, search stud<br>sumbers, or cr<br>DOB<br>01/01/1990   | udent:<br>lent using Stud<br>ortact us<br>in: (TEC Stu<br>Email<br>Email<br>Edi   | dent Reference i<br>ident Reference | number to av | void creating +                  | duplicate st<br>lont |
| Ad<br>*Firs*<br>Last<br>Exter<br>Refer<br>Email<br>*DOE<br>dd/m<br>Genc  | Id Ne<br>t Name<br>Name<br>rence<br>II<br>3<br>imityyyy<br>Jer | ew Student:<br>Demo<br>Outle<br>01032000<br>01/032000 |                          | Add Existi<br>Note for existing student<br>with different features or<br>Search_e22770<br>Student Name<br>1 Demo test2 - E82071 | ng Sti<br>s, search stud<br>numbers, or cr<br>DOB<br>9 01/01/1999 | udent.                                                                            | tent Reference<br>ident Reference   | number to av | void creating<br>Existing Stud   | duplicate st         |
| Add<br>*Firs*<br>Last<br>Exter<br>Refer<br>Email<br>*DOE<br>dd/m<br>Genc | Id No<br>t Name<br>mai<br>rence<br>ii<br>a<br>mi/yyyy<br>Jer   | ew Student:<br>Demo<br>Guide<br>01032000<br>Gwiffe    | Once all res             | Add Existi<br>Note for existing shared<br>with different Reference of<br>Search (#2279<br>Student Name<br>1 Damo Het2 - E82079  | ng Sti<br>s, search stud<br>numbers, or or<br>DOB<br>01/01/1995   | udent:<br>tent using Studentate us<br>ontact us<br>)n: (TEC Stu<br>Email<br>2 Edi | dent Reference :<br>ident Reference | number to av | void creating<br>Existing Stud   | duplicate st         |

1) Once all required details have been entered, select Save New Student.

#### Slide20

|                                                                                                    |                                                                                                    | OCTIVITION COMPENSATION OF THE STATE     | 17               |                                                                                                    |                                                                      |                                                               |                                                    |                         |                                     |                 |                |
|----------------------------------------------------------------------------------------------------|----------------------------------------------------------------------------------------------------|------------------------------------------|------------------|----------------------------------------------------------------------------------------------------|----------------------------------------------------------------------|---------------------------------------------------------------|----------------------------------------------------|-------------------------|-------------------------------------|-----------------|----------------|
|                                                                                                    | 7                                                                                                    | 825 Provide Massage Using Pre-Blended Ar | romatherapy Oils |                                                                                                    |                                                                      |                                                               |                                                    |                         |                                     |                 |                |
|                                                                                                    | 8                                                                                                    | 826 Apply Stone Therapy Massage          |                  |                                                                                                    |                                                                      |                                                               |                                                    |                         |                                     |                 |                |
|                                                                                                    | 9                                                                                                    | 827 Provide Indian Head Massage          |                  |                                                                                                    |                                                                      |                                                               |                                                    |                         |                                     |                 |                |
|                                                                                                    | 10 🕑                                                                                                    | 828 Provide Electrical Epilation         |                  |                                                                                                    |                                                                      |                                                               |                                                    |                         |                                     |                 |                |
|                                                                                                    | 11 🗷                                                                                                    | 829 Provide Spa Treatments               |                  |                                                                                                    |                                                                      |                                                               |                                                    |                         |                                     |                 |                |
|                                                                                                    | 12 🖉                                                                                                    | 830 Monitor And Maintain Spa Area        |                  |                                                                                                    |                                                                      |                                                               |                                                    |                         |                                     |                 |                |
|                                                                                                    | 13 🗷                                                                                                    | 851 Apply Microdematirasion              |                  |                                                                                                    |                                                                      |                                                               |                                                    |                         |                                     |                 |                |
|                                                                                                    | 14 🕑                                                                                                    | 926 Explore The Origins Of Massage And P | rinciples Of Com | plementary And Alternal                                                                                                    | twe Medicine                                                         |                                                               |                                                    |                         |                                     |                 |                |
| dent has<br>Ided.                                                                                               | Record                                                                                                    | *<br>saved<br>New Student:               | ŀ                | Add Existi                                                                                                    | ng Sti                                                               | uder                                                          | nt:                                                |                         |                                     |                 |                |
| dent has dent has dent has dent has dent has dent has dent has dent has dent has dent has dent has dent has den | Add                                                                                                    | saved<br>New Student:                    | Å                | Add Existii                                                                                                    | ng Stu                                                               |                                                               | It:                                                | ence numb               | er to avoid                         | creating duplic | cate student 4 |
| dent has d<br>lded.                                                                                             | Add Arithmetical Add Arithmetical Add Ar | saved<br>New Student:                    | ,<br>N           | Add Existii<br>ote: for existing students<br>ith different Reference n                                                                | ng Stu<br>s, search stude<br>umbers, or co                           | uder<br>ent using 8<br>ntact us                               | It:<br>Itudent Refe                                | ence numb               | er to avoid                         | creating dupli  | cate student e |
| dent has dent has dent has dent has dent has dent                                                               | Add Arist Name                                                                                                    | Saved                                    | ,<br>N<br>W      | Add Existii<br>ote: for existing students<br>ith different Reference n<br>Search: 082079                                              | ng Stu<br>s, search stude<br>umbers, or co                           | uder<br>int using 5<br>intect us<br>In: (ITEC                 | It:<br>Itudent Refe                                | ence numb               | er to avoid<br>Search Exc           | creating duplic | cate student e |
| dent has dent has dent has dent has dent has dent has dent has dent has dent has dent has dent has dent has den | Record<br>Add<br>*First Name<br>Last Name<br>External<br>Reference                                                                                                    | saved                                    | N                | Add Existii<br>ote: for existing students<br>th different Reference in<br>Search: e82079                                              | ng Stu<br>s, search stude<br>umbers, or co                           | uder<br>Intusing S<br>Intactius                               | t:<br>Itudent Refe                                 | ence numb               | er to avoid<br>Search Exc           | creating dupli  | cate student e |
| dent has dided.                                                                                                 | Aroup: 1<br>Record<br>Add A<br>*First Name<br>Last Name<br>External<br>Reference<br>Email                                                                                                    | Saved                                    | N                | Add Existi<br>oe for eviding students<br>th different Reference n<br>Search 062079<br>Student Name                                    | ng Stu<br>s, search stude<br>umbars, or co                           | Ider<br>Intusing S<br>Intact us<br>In: ITEC<br>Email          | t:<br>Nudent Refe                                  | ence numb               | er to avoid<br>Search Exe           | creating dupli  | cate student e |
| dent has dided.                                                                                                 | Aroup: 1<br>Record<br>Add  <br>*First Name<br>Last Name<br>External<br>Reference<br>Email<br>*DOB<br>dd/mm/yyy                                                                                                    | Vew Student:                             | N<br>N<br>N      | Add Existin<br>obe: for existing students<br>the different Reference in<br>Search:<br>682070<br>Student Name<br>1 Demo test2 - E82079 | ng Stu<br>s, search stude<br>umbers, or co<br>DOB<br>01/01/1999      | Ider<br>Intusing S<br>Intact us<br>In: ITEC<br>Email          | It:<br>Student Refe<br>Student Refe<br>Edit Sare   | ence numb<br>rrence v P | er to avoid<br>Search Exe<br>adent  | creating duplic | cate student e |
| dent has dided.                                                                                                 | Aroup: 1<br>Record<br>Add<br>*First Name<br>Last Name<br>External<br>Reference<br>Email<br>*DOB<br>dd/mm/yyy<br>Gender                                                                                                    | Vew Student:                             | F<br>N<br>Vi     | Add Existi<br>the different Reference in<br>Search (98287)<br>Student Name<br>1 Demo test2 - E82079                                   | ng Stu<br>search studes, or co<br>umbers, or co<br>DOB<br>01/01/1999 | Ider<br>Intusing S<br>Intact us<br>In: ITEC<br>Email          | t:<br>Itudent Refe<br>Student Refe<br>Edit Save    | ence numb<br>rrence v E | er to avoid<br>Search Exe<br>sdent  | creating duplic | cate student « |
| dent has didded.                                                                                                | Aroup: 1<br>Record<br>Add  <br>*First Name<br>Last Name<br>External<br>Reference<br>Email<br>*DOB<br>dd/mm/yyy<br>Gender                                                                                                    | Vew Student:                             | N<br>N<br>N      | Add Existi<br>the different Reference in<br>Search (#2277)<br>Student Name<br>Demo test2 - E82079                                     | ng Stu<br>s, search stude<br>umbers, or co<br>DOB<br>01/01/1969      | Ider<br>Intusing S<br>Intact us<br>In: ITEC<br>Email          | it:<br>Hudent Refe<br>Student Refe<br>Student Refe | ence numb<br>rence •    | er to avoid<br>Search Exec<br>adent | creating duplic | cate student e |
| dent has dided.                                                                                                 | Action Contemporation Contemporatio Contemporation Contemporation Contemporation Contemporation  | Saved New Student:                       | F<br>N<br>N<br>N | Add Existi<br>to de for existing students<br>th different Raference in<br>Search (e8267)<br>Student Name<br>Demo ted2 - E82079        | ng Stu<br>s, search stude<br>umbers, or co<br>DOB<br>01/01/1999      | uder<br>Intusing state<br>Intact us<br>International<br>Email | t:<br>Itudent Refe<br>Student Refe                 | ence numb<br>rrence ¥   | er to avoid<br>Search Exe<br>adont  | creating dupli  | cate student e |

1) The student has been added.

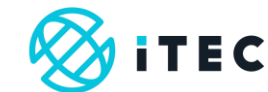

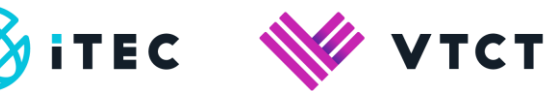

| Home                                                                                         |                                                                   |                                                                                                    | Demo Test College /71                                                                                                    | 4477)                                                                                                    |                                                                                                    |                                                     |                                                                     |
|----------------------------------------------------------------------------------------------|-------------------------------------------------------------------|----------------------------------------------------------------------------------------------------|----------------------------------------------------------------------------------------------------|----------------------------------------------------------------------------------------------------|----------------------------------------------------------------------------------------------------|-----------------------------------------------------|---------------------------------------------------------------------|
| Badge Order Form                                                                             |                                                                   |                                                                                                    | Centre_Coordinator Jon Snov                                                                                                    | v - E81176                                                                                                    |                                                                                                    |                                                     |                                                                     |
| Overseas Exam                                                                                | Boo                                                               | oking ID                                                                                                    | B-15181                                                                                                    | External Ref                                                                                                    | Booking guide                                                                                        | Centre                                              | Demo Test College (Z14477)                                          |
| Dates                                                                                        | Cat                                                               | egory                                                                                                    | Practical & Theory                                                                                                    | Transfer                                                                                                    | No                                                                                                   | Application Date                                    |                                                                     |
| Forolment                                                                                    | Par                                                               | rent                                                                                                    |                                                                                                    | On Screen                                                                                                    | Yes                                                                                                  | Created By                                          | Jon Snow - E81176                                                   |
| anomen.                                                                                      | The                                                               | eory Date                                                                                                    | 16/05/2019 07:00                                                                                                    | Date Created                                                                                                    | 21/03/2019 11:17                                                                                     |                                                     |                                                                     |
| Centre Booking                                                                               | 1.                                                                |                                                                                                    |                                                                                                    |                                                                                                    |                                                                                                    |                                                     |                                                                     |
| Theory OnScreen                                                                              | C                                                                 | ote<br>omplete b                                                                                                    | ooking enrolments 12 weeks I                                                                                                    | before the theory start of                                                                                                    | late.                                                                                                |                                                     |                                                                     |
| Online IA Claim                                                                              | Ad<br>No                                                          | esthetics<br>otify us aff                                                                                                    | Exams: learners need to be i<br>er ADDING booking qualification                                                                                                    | registered/enrolled 14 w<br>itions & addresses. Cl                                                                                                    | veeks prior to exam sitting<br>ick (Send Booking Reques                                              | external/practical.<br>at Preferences) link under   | Review tab.                                                         |
| Student Search                                                                               | 10/<br>te:                                                        | IPORTAN<br>st                                                                                                    | T Notify us after completing e                                                                                                    | nrolments by clicking t                                                                                                    | he [Send Enrolments] but                                                                             | on at the bottom of the scre                        | en under Review tab.                                                |
|                                                                                              |                                                                   |                                                                                                    |                                                                                                    |                                                                                                    |                                                                                                    |                                                     |                                                                     |
| .ogin Admin                                                                                  | Edit                                                              | Review                                                                                                    | Address Notes Qualification                                                                                                    | Add Student Add Res                                                                                                    | sit Student                                                                                          |                                                     |                                                                     |
| Login Admin<br>Campus                                                                        | Ed                                                                |                                                                                                    | Address Notes Qualification                                                                                                    | Add Student Add Re                                                                                                    | st Student                                                                                           |                                                     |                                                                     |
| Login Admin<br>Campus<br>ePortfolio                                                          | Bull                                                              | Review<br>boking                                                                                                    | Address Notes Qualification                                                                                                    | Add Studert Add Re                                                                                                    | at Student<br>w tab                                                                                  |                                                     |                                                                     |
| Login Admin<br>Campus<br>ePortfolio<br>Document Library                                      | BC<br>Bull<br>Sele                                                | Coking                                                                                                    | Address Notes Qualification<br>Enrolment G<br>ication:<br>ma in Advanced Beauty Ther                                                                                                    | Add Student Add Rea<br>to to the Revie                                                                                                    | at Student<br>W tab<br>Simplified Chinese •                                                          |                                                     |                                                                     |
| Login Admin<br>Campus<br>POrtfolio<br>Document Library<br>Help                               | Bull<br>Bull<br>Sele<br>Lev                                       | Coking<br>Coking<br>Co | Address Notes Qualification<br>Enrolment G<br>ication:<br>ma in Advanced Beauty Ther<br>Diploma in Advar                                                                                                    | Add Student Add Revie<br>to to the Revie<br>apy (500/9528/5) - 195<br>need Beauty T                                                                                                    | at student<br>w tab<br>Simplified Chinese •<br>'herapy (500/95                                       | 28/6) - 195 Sim                                     | plified Chinese                                                     |
| egin Admin<br>Campus<br>Portfolio<br>Document Library<br>Help<br>Change Password             | BC<br>BC<br>Bull<br>Sele<br>Lev<br>REL                            | Review<br>DOKING<br>Comport<br>act Qualification<br>and Composition<br>and Composition<br>and Co                                                                                                    | Address Notes Cualification<br>Enrolment G<br>ication:<br>Ima in Advanced Beauty Ther<br>Diploma in Advars<br>a compulsory units. Green ind                                                                                                    | Add Student Add Revie<br>to to the Revie<br>apy (500/9528/6) - 195<br>inced Beauty T<br>icates optional units. If 3                                                                                 | et Student<br>w tab<br>Simplified Chinese •<br>herapy (500/95<br>student is not required enr         | i28/6) - 195 Simj                                   | plified Chinese                                                     |
| egin Admin<br>Campus<br>Portfolio<br>Document Library<br>Help<br>Change Password             | Edd<br>Bull<br>Sele<br>Lev<br>REL                                 | Cooking<br>Cooking<br>Cookin                                                                                                    | Address Notes Cualification<br>Enrolment G<br>iteation:<br>main Advanced Beauty Ther<br>Diploma in Advar<br>s compulsacy units, Green ind<br>Qualification Unit                                                                                                    | Add Student Add Re<br>to to the Revie<br>apy (500/9528/5) - 195<br>inced Beauty T<br>icates optional units. If                                                                                      | at Student<br>w tab<br>Simplified Chinese •<br>herapy (500/95<br>student is not required enr         | 28/6) - 195 Sim                                     | plified Chinese                                                     |
| egin Admin<br>Campus<br>Portfolio<br>Document Library<br>telp<br>Change Password<br>egout    | Edd<br>Boll<br>Sele<br>Lev<br>REL<br>1                            | Cooking<br>Cooking<br>Cookin                                                                                                    | Address Notes Cualification<br>Enrolment G<br>ication:<br>ma in Advanced Beauty Ther<br>Diploma in Advar<br>Scompulsoy units, Green ind<br>Qualification Unit<br>S13 Monter and Wanten Heath of                                                                                                    | Add Student Add Re<br>to to the Revie<br>apy (500/9528/6) - 195<br>Inced Beauty T<br>Incete optional units. If<br>Incetes optional units. If                                                        | et Student<br>w tab<br>Simplified Chinese •<br>herapy (500/95<br>student is not required enr         | 28/6) ~ 195 Sim                                     | plified Chinese<br>lick the Disable sheek box next to optional unit |
| ogin Admin<br>Campus<br>Protfolio<br>Jocument Library<br>Help<br>Change Password<br>ogout    | Edd<br>BC<br>Bulli<br>Sele<br>Lev<br>Lev<br>REL<br>1<br>1<br>2    | Cooking<br>Cooking<br>Import<br>ect Qualifivel 3 Diplo<br>evel 3<br>Dindicates<br>Disable                                                                                                    | Address Rose Custification<br>Enrolment G<br>teation:<br>main Advanced Beauty Ther<br>Diploma in Advan<br>a compulsory units, Green ind<br>Qualification Unit<br>\$13 Montor and Mantan Heath a<br>\$19 Working in The Beauty Related                                                                                                    | Add Studier Add Revie<br>to to the Revie<br>apy (500/9528/6) - 195<br>inced Beauty T<br>inced Beauty T<br>inclusion of State Practice in the S<br>d industries                                      | al Student<br>w tab<br>Simplified Chinese •<br>herapy (500/95<br>student is not required enr         | 28/6) - 195 Sim                                     | plified Chinese                                                     |
| Login Admin<br>Campus<br>ePortfolio<br>Document Library<br>Help<br>Change Password<br>Logout | Edd<br>BC<br>Bull<br>Sele<br>Lev<br>Lev<br>1<br>1<br>2<br>3       | Review<br>Dooking<br>Import<br>act Qualifivel 3 Diplo<br>evel 3<br>Dindicates<br>Disable                                                                                                    | Addets: Note: Custification<br>Enrolment G<br>Intestion:<br>Internation Advanced Beauty Ther<br>Diploma in Advanced Beauty Ther<br>Diploma in Advanced<br>Guarditaction Unit<br>913 Monter and Mantan Heath at<br>913 Monter and Mantan Heath at<br>913 Monter Advanced Research                                                                                                    | Add Studiers Add Revie<br>to to the Revie<br>apy (500/9528/5) - 195<br>inced Beauty T<br>inced Beauty T<br>ind Safaty Practice in the Si<br>d Industries<br>on In Beauty Related Indust             | at Statem<br>w tab<br>Simplified Chinese • )<br>herapy (500/95<br>student is not required enr<br>son | 28/6) - 195 Sim                                     | plified Chinese<br>cix the Disable check box next to optional unit  |
| Login Admin<br>Campus<br>ePortfolio<br>Document Library<br>Help<br>Change Password<br>Logout | Edd<br>BCC<br>Bull<br>Sele<br>Lev<br>Lev<br>1<br>1<br>2<br>3<br>4 | Construction<br>Construction<br>Const                                                                                                    | Address Tools Quantication<br>Address Tools Quantication<br>Leastion:<br>In Advanced Beauty There<br>in Advanced Beauty There<br>in Advanced Beauty There<br>Social Social Conference on Advance<br>Social Social Conference on Advance<br>Social Social Conference on Advanced<br>Social Social Conference on Advanced<br>Social Social Conference on Advanced<br>Social Conference on Advanced<br>Social C | Add Staderr Add Re-<br>e to to the Revie<br>apy (600/9528/6) - 195<br>inced Beauty T<br>icates optional units. If :<br>and Safety Practice in the Si<br>d Industries<br>an In Beauty Related Indust | al Bladerd<br>w tab<br>Simplified Chanese •)<br>herapy (500/95<br>therapy (500/95<br>abot<br>mes     | 128/6) - 195 Sim<br>Joinnent in any optional unit t | plified Chinese<br>cik the Disable check box next to optional unit  |

#### 1) Go to the Review tab..

# Slide22

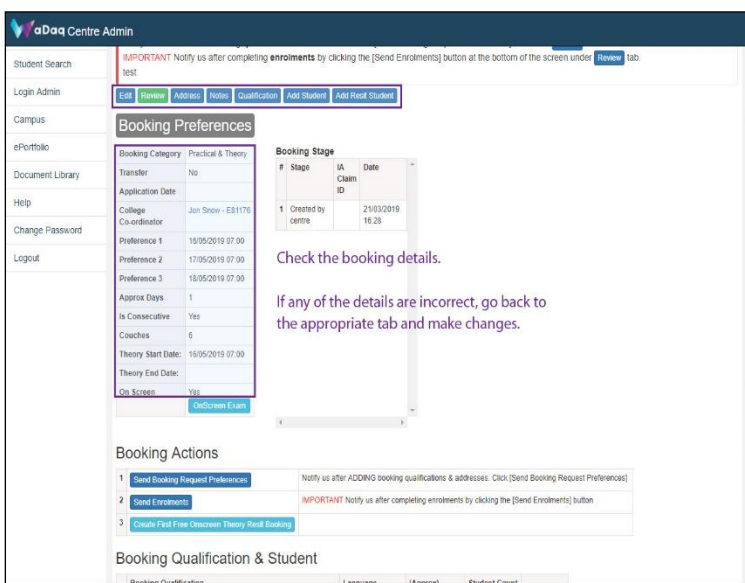

1) Check the booking details.

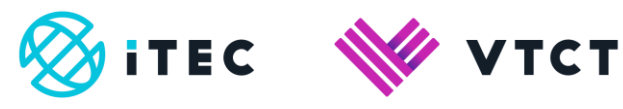

If any of the details are incorrect, go back to the appropriate tab and make changes.

#### Slide23

| Approx Days                                                     | 1                                                 |                                                       |                            |                |               |                          |   |
|-----------------------------------------------------------------|---------------------------------------------------|-------------------------------------------------------|----------------------------|----------------|---------------|--------------------------|---|
| Is Consecutive                                                  | Yes                                               |                                                       |                            |                |               |                          |   |
| Couches                                                         | 6                                                 |                                                       |                            |                |               |                          |   |
| Theory Start Date                                               | : 15/05/2019 07:00                                |                                                       |                            |                |               |                          |   |
| Theory End Date                                                 |                                                   |                                                       |                            |                |               |                          |   |
| On Screen                                                       | Yes                                               |                                                       |                            |                |               |                          |   |
|                                                                 | OnScreen Exam                                     | l                                                     |                            | *              |               |                          |   |
|                                                                 |                                                   | 4                                                     | ,                          |                |               |                          |   |
| Booking A                                                       | ctions                                            | provide state                                         |                            | 1. S. 1. S. 1. | 112 - 50      | -1                       |   |
| i l                                                             |                                                   | When                                                  | n you are sa               | atisfied th    | at all the    | una Dana uni Destana una | 4 |
| Send Booking                                                    | Request Preferences                               | book                                                  | ing details                | are correc     | ct, select    | and wednest Hiteletences | d |
| 2 Send Enrolm                                                   | nts                                               | Send                                                  | Booking R                  | equest Pr      | eferences.    | olments) button          |   |
| 3 Create First F                                                | ree Onscreen Theory                               | Resit Booking                                         |                            |                |               |                          |   |
|                                                                 |                                                   |                                                       |                            |                |               |                          |   |
| Booking                                                         | Qualification                                     | & Student                                             |                            |                |               |                          |   |
| Booking Qual                                                    | fication                                          |                                                       | Language                   | (Approx)       | Student Count |                          |   |
|                                                                 |                                                   |                                                       | A                          | No Of Students |               |                          |   |
| 1 Level 3 Lipiom                                                | a in Advanced Beauty                              | Therapy (500/9528/0) - 195                            | simplified Crinese         | 3              | 2             | Student                  |   |
|                                                                 |                                                   |                                                       |                            |                |               | Exam Unit                |   |
|                                                                 |                                                   |                                                       |                            |                |               | Chardens                 |   |
| 2 Level 3 Diplom                                                | a in Advanced Beauty                              | Therapy (500/9528/6) - 195                            | English                    | 3              |               | Studini                  |   |
| 2 Level 3 Diplom                                                | a in Advanced Beauty                              | Therapy (500/9528/6) - 195                            | English                    | 3              |               | Exam Unit                |   |
| 2 Level 3 Diplom                                                | a in Advanced Beauty                              | Therapy (500/9528/6) - 195                            | English                    | 3              |               | Exam Unit                |   |
| 2 Level 3 Diplom<br>Booking Examine                             | a in Advanced Beauty                              | Theragy (500/9528/6) - 195                            | English                    | 3              |               | Exam Unit                |   |
| 2 Level 3 Diplom<br>Booking Examine<br>Examiner Na              | a in Advanced Beauty<br>or Confirmation           | Therapy (500/9528/6) - 195                            | English<br>Nays Email Exam | 3<br>Address   |               | Exam Unit                |   |
| 2 Level 3 Diplom<br>Booking Examine<br>Examiner Na              | e in Advanced Beauty<br>er Confirmation<br>me Con | Therapy (500/9528/6) - 195<br>firmed Date Confirmed D | English<br>Nays Email Exam | 3<br>Address   |               | Exam Unit                |   |
| 2 Level 3 Diplom<br>Booking Examine<br>Examiner Na<br>Booking F | e in Advanced Beauty<br>er Confirmation<br>me Con | Therapy (500/9528/6) - 195                            | English<br>Nays Email Exam | Address        |               | Exam Unit                |   |

1) When you are satisfied that all the booking details are correct, select Send Booking Request Preferences.

# <u>Slide24</u>

| Theory OnScreen   | omplete bookir                                                                                                    | a enrolments 12 wee                         | ks bef | ore the theor         | ry start    | date.               |       |                                                                                    |
|-------------------|----------------------------------------------------------------------------------------------------|---------------------------------------------|--------|-----------------------|-------------|---------------------|-------|------------------------------------------------------------------------------------|
| Doline IA Claim   | esthetics Examination estimates and the second second seco | ns: learners need to<br>DDING booking quali | be reg | istered/enrol         | led 14      | weeks prior t       | o ec  | kam sitting external/practical.<br>Ing Request Preferences] link under Review tab. |
| tudent Search     | IPORTANT No                                                                                                    | tify us after completin                     | g enr  | olments by a          | clicking    | the [Send Er        | nroli | ments] button at the bottom of the screen under Review                             |
| .ogin Admin       | t Review Ad                                                                                                    | dress Notes Qualific                        | ation  | Add Student           | Add Re      | esit Student        |       |                                                                                    |
| ampus B           | ooking P                                                                                                    | references                                  |        |                       |             |                     |       |                                                                                    |
| Portfolio Bo      | oking Category                                                                                                    | Practical & Theory                          | Bo     | oking Stage           | e           |                     |       |                                                                                    |
| Document Library  | anster                                                                                                    | No                                          | *      | Stage                 | IA<br>Claim | Date                | *     |                                                                                    |
| Ар                | plication Date                                                                                                    |                                             |        |                       | ID          |                     |       | Very heading request he-                                                           |
| felp Co           | llege<br>-ordinator                                                                                                    | Jon Snow - E81176                           | 1      | Request<br>rovd       |             | 21/03/2019<br>12:13 | 1     | been receieved by iTFC.                                                            |
| hange Password Pr | elerence 1                                                                                                    | 16/05/2019 07:00                            | 2      | Created by            |             | 21/03/2019          | 1     |                                                                                    |
| jout Pr           | eference 2                                                                                                    | 17/05/2019 07:00                            |        | centre                |             | 11:17               |       |                                                                                    |
| Pn                | eference 3                                                                                                    | 18/05/2019 07:00                            |        |                       |             |                     |       |                                                                                    |
| Ap                | prox Days                                                                                                    | 1                                           |        |                       |             |                     |       |                                                                                    |
| Is                | Consecutive                                                                                                    | Yes                                         |        |                       |             |                     |       |                                                                                    |
| Co                | uches                                                                                                    | 6                                           |        |                       |             |                     |       |                                                                                    |
| Th                | eory Start Date:                                                                                                    | 16/05/2019 07:00                            |        |                       |             |                     |       |                                                                                    |
| Th                | eory End Date:                                                                                                    |                                             |        |                       |             |                     |       |                                                                                    |
| On                | Screen                                                                                                    | Yes                                         |        |                       |             |                     |       |                                                                                    |
|                   |                                                                                                    | Ouscreen Exam                               |        |                       |             |                     | *     |                                                                                    |
|                   |                                                                                                    |                                             |        |                       |             | ,                   |       |                                                                                    |
| B                 | ooking Ad                                                                                                    | ctions                                      |        |                       |             |                     |       |                                                                                    |
| 1                 | Send Booking R                                                                                                    | tequest Preferences                         |        | Notify us<br>Record s | after AD    | DING booking        | çua   | ifications & addresses. Click (Send Booking Request Preferences)                   |
| 2                 |                                                                                                    |                                             |        | WEODT                 | ANT Mat     |                     | elet  | an exclusion in effective the Manual Paralmental Indian                            |

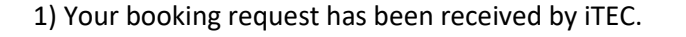

| Approx Days                                                                                                    | 1                                                                                                    |                                                                              |                                                               |                                               |                            |                                                                                                    |                                                          |
|----------------------------------------------------------------------------------------------------|----------------------------------------------------------------------------------------------------|------------------------------------------------------------------------------|---------------------------------------------------------------|-----------------------------------------------|----------------------------|----------------------------------------------------------------------------------------------------|----------------------------------------------------------|
| Is Consecutive                                                                                                  | Yes                                                                                                    |                                                                              |                                                               |                                               |                            |                                                                                                    |                                                          |
| Couches                                                                                                    | 6                                                                                                    |                                                                              |                                                               |                                               |                            |                                                                                                    |                                                          |
| Theory Start Date:                                                                                              | 15/05/2019 07                                                                                                | 00                                                                           |                                                               |                                               |                            |                                                                                                    |                                                          |
| Theory End Date:                                                                                                |                                                                                                    |                                                                              |                                                               |                                               |                            |                                                                                                    |                                                          |
| On Screen                                                                                                    | Yes                                                                                                    |                                                                              |                                                               |                                               |                            |                                                                                                    |                                                          |
|                                                                                                    | Unscreen Ex                                                                                                  | (an)                                                                         |                                                               | *                                             | NY 31                      |                                                                                                    | 1997                                                     |
|                                                                                                    |                                                                                                    | Once                                                                         | e you have                                                    | complete                                      | ed all ei                  | nrolments, for                                                                                                    | rall qualification                                       |
| Booking A                                                                                                    | ctions                                                                                                    | on th                                                                        | ne booking                                                    | , select Se                                   | end En                     | rolments.                                                                                                    |                                                          |
| 1 Send Booking I                                                                                                | Request Preferen                                                                                             | ices                                                                         |                                                               |                                               |                            |                                                                                                    |                                                          |
| 2                                                                                                    |                                                                                                    | Once                                                                         | e Send Enro                                                   | lments h                                      | as bee                     | n selected no                                                                                                    | additional                                               |
| 2 Send Envoluen                                                                                                 | ***                                                                                                    | stud                                                                         | onts can be                                                   | added (                                       | Doce S                     | and Enrolmer                                                                                                    | ts has been                                              |
| The second second second second second second second second second second second second second second second se |                                                                                                    | Deal Dealers SLUU                                                            | ents can be                                                   | auueu. (                                      | JILE 3                     | endenonner                                                                                                    |                                                          |
| Create Filst Fils                                                                                               | ee Onscreen The                                                                                              | ory resil boliong                                                            | and and dist.                                                 |                                               |                            | and the last of the second second sec | la lla soceri                                            |
| Booking O                                                                                                    | ee Onscien The                                                                                               | selec                                                                        | ted, additi                                                   | onal stud                                     | ents ca                    | in only be add                                                                                                    | ded by emailing                                          |
| Booking Q                                                                                                    | ualificati                                                                                                   | on & Stude regis                                                             | ted, additi                                                   | onal stud<br>ct.org.uk                        | ents ca<br>( <b>NB:</b> Fe | in only be add<br>ees may apply                                                                                                    | ded by emailing<br>i).                                   |
| Booking Qualifi                                                                                                 | ualificati                                                                                                   | on & Stude regis                                                             | ted, additi                                                   | onal stud<br>ct.org.uk                        | ents ca<br>( <b>NB:</b> Fe | in only be add<br>ees may apply                                                                                                    | ded by emailing<br>i).                                   |
| Booking Q<br>Booking Qualifi                                                                                    | ualificati                                                                                                   | on & Stude regis                                                             | stration@vt                                                   | onal stud<br>ct.org.uk<br>No Or Students      | ents ca<br>(NB: Fe         | in only be add<br>ees may apply<br>Stutent                                                                                                    | ded by emailing<br>/).                                   |
| Booking Qualifi<br>1 Level 3 Diploma                                                                            | Conscient The<br>Qualification<br>fication                                                                   | on & Stude<br>auty Therapy (500/9528/6) - 195                                | stration@vt                                                   | onal stud<br>ct.org.uk<br>No Of Students      | ents ca<br>(NB: Fe         | in only be add<br>ees may apply<br>Student<br>Exam Unit                                                                                                    | ded by emailing<br>/).<br>Click here to<br>continue vide |
| Booking Q Booking Qualifi Level 3 Dpioma Level 3 Dpioma                                                         | Cualificati                                                                                                  | auty Therapy (500/9528/6) - 195                                              | stration@vt                                                   | No OF Students                                | ents ca<br>(NB: Fe         | en only be add<br>ees may apply<br>Student<br>Exam Unit                                                                                                    | ded by emailing<br>).<br>Click here to<br>continue vide  |
| Booking Q<br>Booking Qualifi<br>1 Level 3 Diploma<br>2 Level 3 Diploma                                          | Cualificati<br>Cualification<br>In Advanced Be                                                               | on & Stude<br>auty Therapy (50055286) - 195<br>auty Therapy (50055286) - 195 | Simplified Chinese                                            | No OF Students                                | ents ca<br>(NB: Fe         | ern only be add<br>ees may apply<br>Student<br>Exam Unit<br>Student                                                                                                    | Click here to<br>continue vide                           |
| Booking Q<br>Booking Qualifi<br>Level 3 Diploma<br>Level 3 Diploma                                              | Cualification                                                                                                | on & Stude<br>eregis                                                         | ted, addition<br>stration@vt<br>Simplified Chinese<br>English | onal stud<br>ct.org.uk<br>No Of Students<br>3 | ents ca<br>(NB: Fe         | en only be add<br>ees may apply<br>Student<br>Exam Unit<br>Exam Unit                                                                                                    | ded by emailing<br>).<br>Click here to<br>continue vide  |
| Booking Q<br>Booking Q<br>Booking Qualifi<br>1 Level 3 Dptome<br>2 Level 3 Dptome                               | Lualification                                                                                                | on & Stude<br>ergis                                                          | ted, addition<br>stration@vt<br>Simplified Chinese<br>English | No OF Students                                | ents ca<br>(NB: Fe         | en only be add<br>ees may apply<br>Student<br>Exam Unit<br>Student<br>Exam Unit                                                                                                    | Click here to<br>continue vide                           |
| Booking Qualifi<br>Level 3 Dptome<br>Booking Examiner                                                           | Confirmation                                                                                                 | auty Therapy (50045286) - 185                                                | simplified Chinese                                            | No OF Students                                | ents ca<br>(NB: Fe         | student<br>student<br>Exam Unit<br>Exam Unit                                                                                                    | Click here to<br>continue vide                           |
| Booking Qualifi<br>Level 3 Dptome<br>Level 3 Dptome<br>Booking Examiner<br>Examiner Nam                         | Confirmation<br>ne                                                                                           | auly Therapy (500-9528/6) - 195<br>Confirmed Date Confirmed D                | tted, addition<br>tration@vt<br>Simplifed Chinese<br>English  | No OF Students<br>3<br>3<br>Address           | ents ca<br>(NB: Fe         | an only be add<br>ees may apply<br>Student<br>Exam Unit<br>Student<br>Exam Unit                                                                                                    | ded by emailing<br>).<br>Click here to<br>continue vide  |
| Booking Qualifi<br>Level 3 Dpiome<br>Level 3 Dpiome<br>Booking Examiner Nam                                     | Qualificati<br>In Advanced Be<br>In Advanced Be<br>Confirmation                                              | Confirmed Date Confirmed Date                                                | simplified Chinese<br>English                                 | No OF Students<br>3<br>3<br>Address           | ents ca<br>(NB: Fe         | student<br>Student<br>Exam Unit<br>Student<br>Exam Unit                                                                                                    | ded by emailing<br>),<br>Click here to<br>continue vide  |
| Booking Qualit<br>Level 3 Dpiome<br>Level 3 Dpiome<br>Booking Examiner<br>Examiner Nam                          | Audificati<br>Rualificati<br>In Advanced Be<br>In Advanced Be<br>Confirmation<br>the<br>Reports              | Confirmed Date Confirmed D                                                   | tted, additid<br>ttration@vt<br>Simplified Chinese<br>English | No OF Students<br>3<br>3<br>Address           | ents ca<br>(NB: Fe         | an only be add<br>ees may apply<br>Student<br>Exam Unit<br>Student<br>Exam Unit                                                                                                    | ().                                                      |
| Booking Qualifi<br>Level 3 Dptome<br>2 Level 3 Dptome<br>Booking Examiner<br>Examiner Nam<br>Booking R<br>• SP  | Recation<br>Recation<br>In Advanced Be<br>In Advanced Be<br>In Advanced Be<br>Continuation<br>Ine<br>Reports | Confirmed Date Confirmed D                                                   | tted, additit<br>ttration@vt<br>Simplifed Chrese<br>Engloh    | No OT Students<br>3<br>3<br>Address           | ents ca<br>(NB: Fe         | an only be add<br>ees may apply<br>Studen<br>Exan Uni<br>Student<br>Exan Uni                                                                                                    | ded by emailing<br>).<br>Click here to<br>continue vide  |

1) Once you have completed all enrolments, for all qualifications on the booking, select Send Enrolments.

Once Send Enrolments has been selected no additional students can be added. To add additional students email <u>registration@vtct.org.uk</u> - include the relevant student and qualification information and booking reference (**NB**: Fees may apply).

# <u>Slide26</u>

ITEC 💓 VTCT

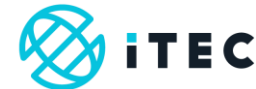

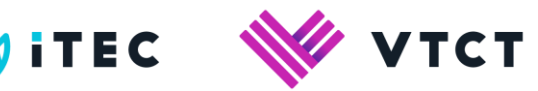

| Theory OnScreen  | Complete bookin                     | ng enrolments 12 wee                       | ks bef  | ore the theor        | ry start | date.                         |       |                                                                                    |
|------------------|-------------------------------------|--------------------------------------------|---------|----------------------|----------|-------------------------------|-------|------------------------------------------------------------------------------------|
| Online IA Claim  | Aesthetics Exa<br>Notify us after A | ms: learners need to<br>DDING booking qual | be reg  | istered/enrol        | led 14 v | weeks prior t<br>lick (Send B | lo es | kam sitting external/practical.<br>ing Request Preferences] link under Review tab. |
| Student Search   | IMPORTANT No                        | tify us after completin                    | ig enri | <b>olments</b> by a  | clicking | the (Send Er                  | nroli | ments] button at the bottom of the screen under Review tab.                        |
| Login Admin      | Edit Review Ad                      | dress Notes Qualific                       | ation   | Add Student          | Add Re   | sit Student                   |       |                                                                                    |
| Campus           | Booking P                           | references                                 |         |                      |          |                               |       |                                                                                    |
| ePortfolio       | Booking Category                    | Practical & Theory                         | Bo      | oking Stage          | e        |                               |       |                                                                                    |
| Document Library | Transfer                            | No                                         | *       | Stage                | IA       | Date                          | *     |                                                                                    |
|                  | Application Date                    |                                            |         |                      | ID       |                               |       | A Description of the second second                                                 |
| Help             | College<br>Co-ordinator             | Jon Snow - E81176                          | 1       | Enrol rovd<br>online |          | 21/03/2019<br>12:14           | 1     | Your enrolments have<br>been receieved by iTEC.                                    |
| unange Hassword  | Preference 1                        | 16/05/2019 07:00                           | 2       | Request              |          | 21/03/2019                    |       | ,                                                                                  |
| Logout           | Preference 2                        | 17/05/2019 07:00                           |         | rcvd                 |          | 12:13                         |       |                                                                                    |
|                  | Preference 3                        | 18/05/2019 07:00                           | 3       | created by<br>centre |          | 21/03/2019<br>11:17           |       |                                                                                    |
|                  | Approx Days                         | 1                                          |         |                      |          |                               |       |                                                                                    |
|                  | Is Consecutive                      | Yes                                        |         |                      |          |                               |       | Replay video                                                                       |
|                  | Couches                             | 6                                          |         |                      |          |                               |       |                                                                                    |
|                  | Theory Start Date:                  | 16/05/2019 07:00                           |         |                      |          |                               |       |                                                                                    |
|                  | Theory End Date:                    |                                            |         |                      |          |                               |       |                                                                                    |
|                  | On Screen                           | Yes                                        |         |                      |          |                               |       |                                                                                    |
|                  |                                     | OnScreen Exam                              |         |                      |          |                               | *     |                                                                                    |

1) Your enrolments have been received by iTEC.

Help and support

Tel: +44 (0) 2380 684500 Lines are open: 08:45-17:00 (GMT) Mon-Thurs 08:45-16:30 (GMT) Friday

Email: <a href="mailto:customersupport@vtct.org.uk">customersupport@vtct.org.uk</a>

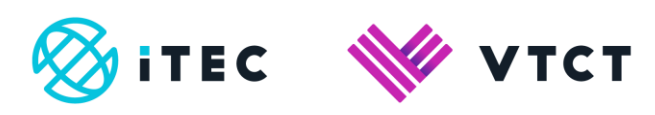

# Document amendment history page

| Version        | Document Owner              | Issue Date | Changes                                 | Role                        |
|----------------|-----------------------------|------------|-----------------------------------------|-----------------------------|
| [0.1<br>Draft] | Customer Support<br>Manager | 02/04/2019 | [First draft for internal consultation] | Customer Support<br>Manager |
| 1              | Customer Support<br>Manager | 18/08/2020 | Document reviewed                       | Customer Support<br>Manager |

#### **Document Review**

| Role              | Review Status |
|-------------------|---------------|
| IT Manager (iTEC) | Review        |
|                   |               |

#### Document Owner

| Document Owner           | Document shared with |
|--------------------------|----------------------|
| Customer Support Manager |                      |
|                          |                      |

## Document Sign-off

| Role                        | Sign-off Date |
|-----------------------------|---------------|
| Customer Support<br>Manager | 02/04/2019    |
|                             |               |